### Инструкция по «Созданию мониторинга с помощью электронных таблиц Microsoft Excel»

Для того, чтобы создать документ в формате Microsoft Excel надо: нажать правой кнопки мышки по рабочему столу. Откроется окно. Найти «создать». В открывшемся окне найти строку Microsoft Excel, нажать. Назвать документ.

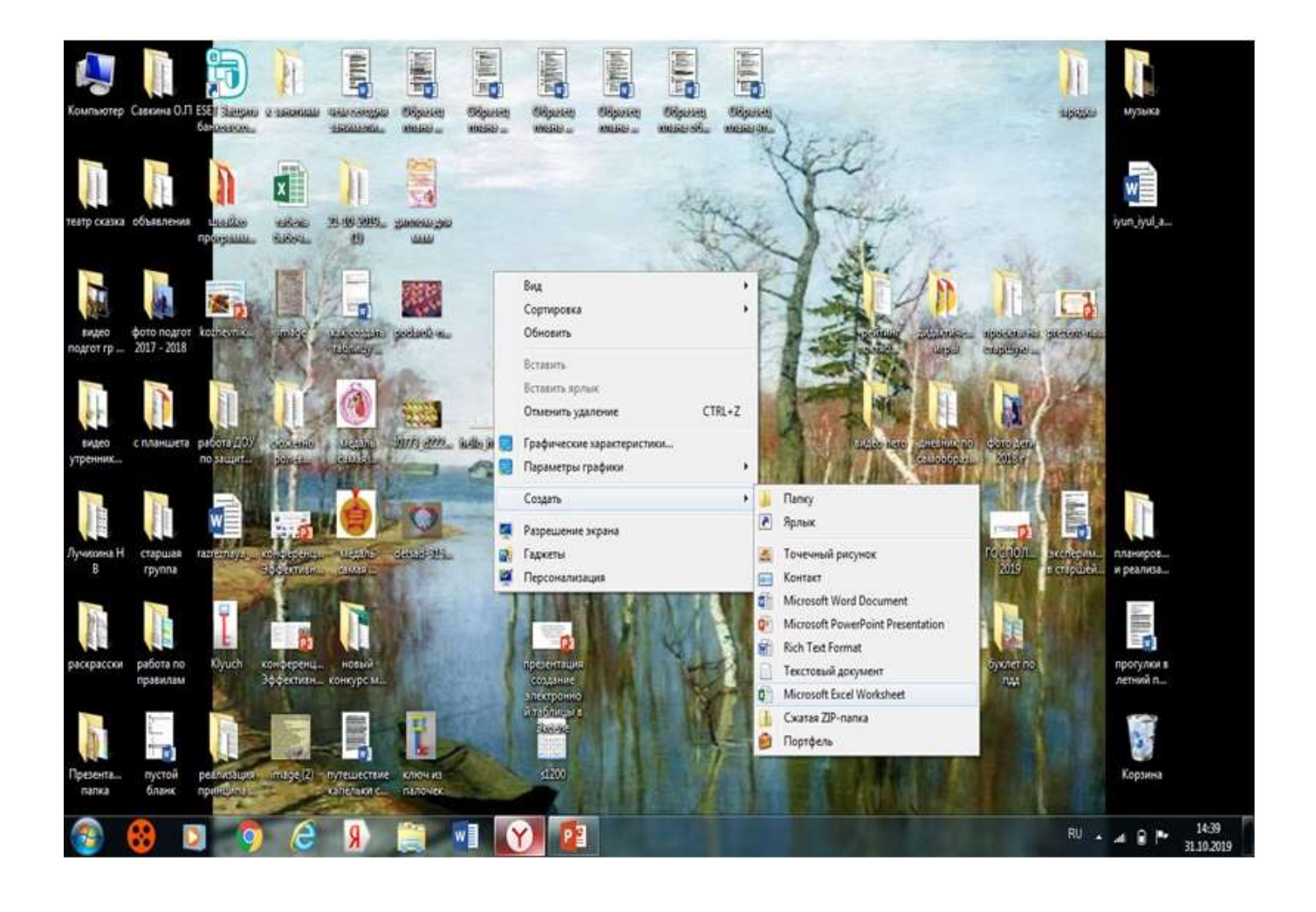

### Называем таблицу.

Для того, чтобы назвать таблицу надо: выделить столбцы от «А» до «L» и на две строки вниз. Для этого:

Нажимаем на первый столбец. Находим в правом нижнем углу маленький квадрат и тянем его до столбца «L»

|                                                                                                    | 0       0       0       0       0       0       0       0       0       0       0       0       0       0       0       0       0       0       0       0       0       0       0       0       0       0       0       0       0       0       0       0       0       0       0       0       0       0       0       0       0       0       0       0       0       0       0       0       0       0       0       0       0       0       0       0       0       0       0       0       0       0       0       0       0       0       0       0       0       0       0       0       0       0       0       0       0       0       0       0       0       0       0       0       0       0       0       0       0       0       0       0       0       0       0       0       0       0       0       0       0       0       0       0       0       0       0       0       0       0       0       0       0       0       0       0       0       0       0                                                                                                          | $\begin{array}{c c c c c c c c c c c c c c c c c c c $                                                                                                    | A       A                                                                                                    | N Cal                           | n RCTAN                                 | - 14 - 1<br>- 14 - 1<br>- 14 -  | κ' κ' =<br>▲-=                        |                          | 2014/16<br>5 - 15<br>5 - 15<br>10            | - 197 - 1                                       | 6 m 20<br>6 m 20 | -)<br>61<br>-)<br>-)<br>-)<br>-)<br>-)<br>-)<br>-)<br>-)<br>-)<br>-)<br>-)<br>-)<br>-)                                                                                                    | NE IN<br>Ref<br>Notice<br>Supplement | Bagwanapa<br>Asse tabas<br>Charai                                                                                                    | aars Cherne                      | Berten<br>Berten<br>Bergen<br>Bergen                                                   | nte +<br>116 +<br>117 -   | Σ - Α<br>Β - Η<br>« - κφα<br>νφα                                                                                                    | т на<br>рома Найти<br>Титр Ваделее<br>Терсталее     | -        |         |   |  |
|----------------------------------------------------------------------------------------------------|----------------------------------------------------------------------------------------------------|----------------------------------------------------------------------------------------------------|----------------------------------------------------------------------------------------------------|---------------------------------|-----------------------------------------|---------------------------------|---------------------------------------|--------------------------|----------------------------------------------|-------------------------------------------------|------------------|----------------------------------------------------------------------------------------------------|--------------------------------------|----------------------------------------------------------------------------------------------------|----------------------------------|----------------------------------------------------------------------------------------|---------------------------|----------------------------------------------------------------------------------------------------|-----------------------------------------------------|----------|---------|---|--|
|                                                                                                    | 0                                                                                                    | Anexal Anexal Assemptions Caputar Typens - Exel       3 E -         Chabbah BCTABAA PAINETA CTAHANELLA OCOMO/MA ANHAE PELLOHOMOCANHE BAG       Big         Cababah BCTABAA PAINETA CTAHANELLA OCOMO/MA ANHAE PELLOHOMOCANHE BAG       Big         Cababah BCTABAA PAINETA CTAHANELLA OCOMO/MA ANHAE PELLOHOMOCANHE BAG       Big         Cababah BCTABAA PAINETA CTAHANELLA OCOMO/MA ANHAE PELLOHOMOCANHE BAG       Big         Cababah BCTABAA PAINETA CTAHANELLA OCOMO/MA ANHAE PELLOHOMOCANHE BAG       Big         Cababah BCTABAA PAINETA CTAHANELLA OCOMO/MA ANHAE PELLOHOMOCANHE BAG       Big         Cababah BCTABAA PAINETA CTAHANELLA OCOMO/MA ANHAE PELLOHOMOCANHE BAG       Big         Cababah BCTABAA PAINETA CTAHANELLA OCOMO/MA ANHAE PELLOHOMOCANHE BAG       Big         Cababah BCTABAA PAINETA CTAHANELLA OCOMO/MA ANHAE PELLOHOMOCANHE BAG       Big         Cababah BCTABAA PAINETA CTAHANELLA OCOMO/MA ANHAE PELLOHOMOCANHE BAG       Big         Cababah BCTABAA PAINETA CTAHANELLA OCOMO/MA ANHAE PELLOHOMOCANHE BAG       Big         Cababah BCTABAA PAINETA CTAHANELLA OCOMO/MA ANHAE PELLOHOMOCANHE BAG       Big         Cababah BCTABAA PAINETA CTAHANELLA OCOMO/MA ANHAE PELLOHOMOCANHE BAG       Big         Cababah BCTABAA PAINETA CTAHANELLA OCOMO/MA ANHAE PELLOHOMOCANHE BAG       Big         Cababah BCTABAA PAINETA CTAHANELLA OCOMO/MA ANHAE STATION COMO/MA ANHAE STATION COMO/MA ANHAE STATION COMO/MA ANHAE STATION COMO/MA ANHAE STATION COMO/MA ANHAE STATION COMO/MA ANHAE STATION COMO/MA ANHAE | Derts       Aucto       Macros       Aucto       Macros       Aucto       Aucto                                                                                                    |                                 | e                                       | 0                               | i i                                   | ×                        | 4                                            | -                                               | i                |                                                                                                    | ×.                                   |                                                                                                    | -M                               | N                                                                                      | 0                         | 1.45                                                                                                    | ià                                                  |          |         |   |  |
|                                                                                                    | Листа         Листа         Листа         Доста         Доста <t< th=""><th><math display="block">\begin{array}{c} \hline \\ \hline \\ \hline \\ \hline \\ \hline \\ \hline \\ \hline \\ \hline \\ \hline \\ \hline </math></th><th>Dects       Dects       <td< th=""><th></th><th></th><th>/</th><th></th><th></th><th></th><th></th><th></th><th></th><th></th><th></th><th></th><th></th><th></th><th></th><th></th><th></th><th></th><th></th><th></th></td<></th></t<> | $\begin{array}{c} \hline \\ \hline \\ \hline \\ \hline \\ \hline \\ \hline \\ \hline \\ \hline \\ \hline \\ \hline $                                                                                                    | Dects       Dects       Dects <td< th=""><th></th><th></th><th>/</th><th></th><th></th><th></th><th></th><th></th><th></th><th></th><th></th><th></th><th></th><th></th><th></th><th></th><th></th><th></th><th></th><th></th></td<> |                                 |                                         | /                               |                                       |                          |                                              |                                                 |                  |                                                                                                    |                                      |                                                                                                    |                                  |                                                                                        |                           |                                                                                                    |                                                     |          |         |   |  |
|                                                                                                    | $\begin{array}{c c c c c c c c c c c c c c c c c c c $                                                                                                    | $\begin{array}{c c c c c c c c c c c c c c c c c c c $                                                                                                    | $\begin{array}{c c c c c c c c c c c c c c c c c c c $                                                                                                    |                                 |                                         |                                 |                                       |                          |                                              |                                                 |                  |                                                                                                    |                                      |                                                                                                    |                                  |                                                                                        |                           |                                                                                                    |                                                     |          |         |   |  |
| $\begin{array}{c c c c c c c c c c c c c c c c c c c $                                                                                                    |                                                                                                    |                                                                                                    |                                                                                                    | Califer<br>/ X X<br>- 1         | ÷<br>Biridi<br>X √<br>X                 | 11 - K<br>                      | χ = 3<br>. 5 1<br>5                   | F                        | · P<br># 00 ·<br># 5                         | Oficerii<br>Con the<br>North                    |                  | y You<br>dother                                                                                                    | санон<br>грования -<br>к             | Формалирон<br>застаблоц<br>Стали                                                                                                    | мать Стили<br>у* вченк*          | В <sup>III</sup> Встан<br><sup>III</sup> Удали<br><sup>III</sup> Форм<br>III-ерін<br>N | ть +<br>ть -<br>еt -<br>ш | Σ · Α.<br>Π<br>· Copm<br>« · κφω<br>Peque                                                                                                    | Poesa Haire<br>Isirpi segaran<br>Isiposanire        | n<br>h*  | 5       | Ť |  |
| $\begin{array}{c c c c c c c c c c c c c c c c c c c $                                                                                                    |                                                                                                    |                                                                                                    |                                                                                                    | Califer                         | s - ⊞<br>tipedr<br>X √<br>c             | n - A<br>                       | χ' = :                                | E E E E                  | · P<br>E ::::::::::::::::::::::::::::::::::: | 06ami<br>20 - %<br>Na                           |                  | y Yea<br>gagaan<br>g                                                                                                    | K                                    | Формалирон<br>как таблиц<br>Стаки<br>Е                                                                                                    | M                                | Protein<br>N                                                                           | ть -<br>е-<br>н           | Σ • Α.<br>Π<br>Ο Copris<br>« Φαν<br>Ρεμαι<br>μ                                                                                                    | Poeca Haitre d<br>poeca Haitre d<br>tepocanite<br>Q | R NY     | 5       | Ť |  |
| $ \begin{array}{c ccccccccccccccccccccccccccccccccccc$                                                                                                    |                                                                                                    |                                                                                                    |                                                                                                    | [Califor<br>g X K<br>u S<br>    | s<br>spier<br>× ✓<br>¢                  | 11 - A<br>- 2 - 1<br>fx  <br>0  | χ' = :<br>. 5 1                       | E E F                    | . 8<br>                                      | Officeria<br>Constant<br>Constant<br>Northernol |                  | - Е<br>у Усл<br>фарьейн<br>и                                                                                                    | R<br>R<br>R                          | Форметро<br>застабощ<br>застабощ<br>застабощ                                                                                                    | M                                | B <sup>an</sup> Bonau<br>B <sup>an</sup> Yapan<br>Bagik<br>N                           | m. •<br>e-<br>u           | Σ - Αν<br>Я<br>* Сорти<br>« « φαυ<br>Редан                                                                                                    | ровка Найте и<br>натр - выдалит<br>тародание        | n<br>h * | \$      | Ŧ |  |
| $\begin{array}{c c c c c c c c c c c c c c c c c c c $                                                                                                    |                                                                                                    |                                                                                                    |                                                                                                    | (Crifer<br>• X X<br>• 5<br>• 1  | i - R<br>status<br>X V                  | 11 - K<br>- 2 - 4<br>fx<br>0    | <br>↓ ↓ □ 1<br>5                      | F                        | - ₽<br>₩ 0<br>6                              | Courte<br>Courte<br>San<br>H                    |                  | - E<br>M Acepeen<br>G                                                                                                    | K                                    | Coperative<br>see rationag                                                                                                    | M                                | B <sup>a</sup> Bonan<br>Se Yapata<br>Se Popu<br>Ilugin                                 | ть -<br>е-<br>н           | ∑ - А.<br>Я<br>• Софи<br>Реди                                                                                                    | ровка Найти<br>патр и выдалит<br>Тиросания          | R<br>R   | 5       | T |  |
| 9 - C* =                                                                                                    |                                                                                                    |                                                                                                    |                                                                                                    | (Crifer<br>* X X<br>* ]   [<br> | ii - P<br>teidt<br>> × ≺                | 11 - A<br>                      | _Λ = =<br>Δ · ≡ 1<br>η                | F                        | - Br<br>6 (1) -<br>6                         | 06щий<br>125 - %<br>чи                          |                  | - Kanala Kanala Kana                                                                                                    | E CONTRACTOR                         | Coparticipation of the second second | M                                | Bi Booan                                                                               | m<br>m<br>er-<br>ui       | ∑ - А.<br>Б Срн<br>- Срн<br>- Срн<br>- срн<br>- с | ровка Найти<br>натр и выдалит<br>таросаните         | R        | \$<br>5 | Ŧ |  |
| $\begin{array}{c c c c c c c c c c c c c c c c c c c $                                                                                                    |                                                                                                    |                                                                                                    |                                                                                                    | (Lafén<br>* X K<br>* ] [ ]<br>8 | · ₽<br>sipiqit<br>V × ×<br>2            | 11 - K<br>- 3 - 4<br>fx         | χ = :                                 | F                        | 6                                            | 06шня<br>157 - %<br>чи                          |                  | - E<br>A Acta<br>Acta<br>Acta<br>Acta<br>Acta<br>Acta<br>Acta<br>Acta                                                                                                    | K                                    | Gogaarappor<br>aarmfinag<br>Children                                                                                                    | M                                | Britan                                                                                 | m. *<br>m. *<br>er<br>u   | ∑ - А.                                                                                                    | ровка Найти<br>натр и выдалит<br>таросаните         | R        | \$      | T |  |
| 5) - C* = :       MADAREN MARKINGUES MARKINGUES TATULAS TAYLING - Discil       2' E -         TARENAN       BCTABASA       RADARETING CTARANTULAL       OCOMONTAL       Abilinger       BULLION DOCUMENTAL       BULLION DOCUMENTAL       BULLION                                                                                                    |                                                                                                    |                                                                                                    |                                                                                                    |                                 | g · ⊞<br>sspietr<br>× ×<br>C            | 11 - K<br>- 27 - 1<br>fx  <br>0 | _, = =                                | F                        | - 8-<br>6-<br>6-                             | 06шня<br>157 - %<br>чи                          |                  | y year                                                                                                    | K                                    | Construction<br>as a ration<br>Cluster                                                                                                    | M                                | P Boan                                                                                 | m. *<br>m. *<br>#*<br>10  | ∑ - А.                                                                                                    | ровка Найти<br>натр водалит<br>породания<br>Q       | R.       | 5       | T |  |
| 5 + C* =       MARKEN BASHENDING CTAPLUSE Tymes-Excl       2 E -         1 MADERIAN       BC/ABRA       MAMERIAN CTAPLES (CTAPLES (L) OCOMMUNIAL (A) HELE       PELIDOMOGRAPHICE (BUG         6       - (1 - A) A A = = = (1 - A)       - (1 - A) A A = = = (1 - A)       - (1 - A) A A = = = (1 - A)       - (1 - A) A A = = = (1 - A)       - (1 - A) A A = = = (1 - A)       - (1 - A) A A = = = (1 - A)       - (1 - A) A A = = = (1 - A)       - (1 - A) A A = = = (1 - A)       - (1 - A) A A = = = (1 - A)       - (1 - A) A A = = = (1 - A)       - (1 - A) A A = = = (1 - A)       - (1 - A) A A = = = (1 - A)       - (1 - A) A A = = (1 - A)       - (1 - A) A A = = (1 - A)       - (1 - A) A = = (1 - A)       - (1 - A) A = A = = (1 - A)       - (1 - A) A = A = = (1 - A)       - (1 - A) A = A = (1 - A)       - (1 - A) A = (1 - A) = (1 - A)       - (1 - A) A = (1 - A) = (1 - A) = (1 - A) = (1 - A) = (1 - A) = (1 - A) = (1 - A) = (1 - A) = (1 - A) = (1 - A) = (1 - A                                                                                                    |                                                                                                    |                                                                                                    |                                                                                                    | (Caffen                         | g - B<br>good<br>C                      | 11 - A<br>- 27 - 1<br>fr  <br>0 | χ = :                                 | F                        | · 計<br>転間・<br>6                              | 06щня<br>12 - %<br>чи                           | 1                | - E                                                                                                    | K                                    | Copartripol<br>ase refinance<br>totale                                                                                                    | м<br>консы<br>у* консы<br>М<br>8 | P Boom                                                                                 | m. *<br>#**<br>#**        | Σ - Α.<br>Φ Π<br>Φ κφαν<br>Ρειμα<br>Ρ                                                                                                    | ровка Найти<br>патр кадалит<br>Торосание            | R.       | \$      | Ť |  |
| $ \begin{array}{c c c c c c c c c c c c c c c c c c c $                                                                                                    |                                                                                                    |                                                                                                    |                                                                                                    | K K                             | x · ⊞<br>speet<br>x ✓<br>x              | 11 - K<br>- 3 - 4<br>fx  <br>0  | κ = :                                 | F                        | - 8-<br>6-<br>6-                             | 06щий<br>15 - %<br>чи                           | 1                | - E<br>y Yes<br>gapsan<br>g                                                                                                    | K                                    | Copasempor<br>ase refinance<br>Children                                                                                                    | M                                | Brann                                                                                  | m. *<br>#*<br>#           | ∑ - А.                                                                                                    | ровка Найти<br>натр и выдалит<br>таросаните         | R        | \$      | T |  |
| 9 - C* - 2       Address Palaetra Crasses prote-Scot       3 - C - C         100-000       Address Palaetra Crasses prote-Scot       100-000         100-000       Address Palaetra Crasses prote-Scot       100-000         100-000       Address Palaetra Crasses prote-Scot       100-000         100-000       Address Palaetra Crasses prote-Scot       100-000         100-000       100-000       100-000       100-000         100-000       100-000       100-000       100-000       100-000       100-000       100-000       100-000       100-000       100-000       100-000       100-000       100-000       100-000       100-000       100-000       100-000       100-0000       100-0000       100-0000       100-0000       100-0000       100-0000       100-0000       100-0000       100-0000       100-00000       100-00000       100-00000       100-00000       100-00000       100-00000       100-00000       100-00000       100-00000       100-00000       100-00000       100-00000       100-00000       100-00000       100-00000       100-00000       100-00000       100-00000       100-00000       100-00000       100-00000       100-00000       100-00000       100-00000       100-00000       100-00000       100-000000       100-00000       100-00000 </td <th></th> <th></th> <td></td> <td>K K K</td> <td>y i i i i i i i i i i i i i i i i i i i</td> <td>n - A<br/>- 3 - 4<br/>fr</td> <td>_Λ = :</td> <td>F</td> <td>- 8<br/></td> <td>06щня<br/>157 - %<br/>чи</td> <td>1</td> <td>- E<br/>A Acta<br/>Acta<br/>Acta<br/>Acta<br/>Acta<br/>Acta<br/>Acta<br/>Acta</td> <td>K</td> <td>Copartupor<br/>asa ratinu<br/>Chilan</td> <td>M</td> <td>N</td> <td>m. *<br/>#**<br/>11</td> <td>∑ - А.</td> <td>ровка Найти<br/>натр и выдалит<br/>таросканите</td> <td>R.</td> <td>\$<br/></td> <td>Ŧ</td> <td></td>                            |                                                                                                    |                                                                                                    |                                                                                                    | K K K                           | y i i i i i i i i i i i i i i i i i i i | n - A<br>- 3 - 4<br>fr          | _Λ = :                                | F                        | - 8<br>                                      | 06щня<br>157 - %<br>чи                          | 1                | - E<br>A Acta<br>Acta<br>Acta<br>Acta<br>Acta<br>Acta<br>Acta<br>Acta                                                                                                    | K                                    | Copartupor<br>asa ratinu<br>Chilan                                                                                                    | M                                | N                                                                                      | m. *<br>#**<br>11         | ∑ - А.                                                                                                    | ровка Найти<br>натр и выдалит<br>таросканите        | R.       | \$<br>  | Ŧ |  |
| 9 - (* - 2       Material Summer Crasses ryma-Size       9 E -         104BHUAI       BCTABEAL       ADAMETIAL CTAMUNELING       OOMA/DIAL       Add-Hale       PELEPONPOBAHORI       BMg         5 - (                                                                                                    |                                                                                                    |                                                                                                    |                                                                                                    | K K K                           | g · ⊞<br>sipiqi<br>× √                  | 11 -   A<br>                    | _Λ = =                                | F                        | - F<br>E                                     | 06ший<br>157 - %<br>чи                          |                  | - Arrow and a second second se | K                                    | E                                                                                                    | M                                | N                                                                                      | ть :<br>#-<br>н           | ∑ - А.                                                                                                    | ровка Найти<br>натр водалал<br>таросания<br>Q       | R.       |         | Ŧ |  |
| $\begin{array}{c c c c c c c c c c c c c c c c c c c $                                                                                                    |                                                                                                    |                                                                                                    |                                                                                                    | K K                             | yeique<br>supique<br>> × ×<br>2         | 11 -   K<br>                    | <br>↓ ↓ = 1<br>5<br>€                 | E Ta 45.<br>Explorements | - F<br>E                                     | 06ший<br><sup>2</sup> 57 - %<br>чи              |                  | - A Area                                                                                                    | K                                    | E                                                                                                    | M                                | N                                                                                      | ть *<br>нг *<br>нг<br>0   | ∑ - А.                                                                                                    | ровка Найти<br>натр водалит<br>Тиросание<br>Q       | R        |         | Ŧ |  |
| $\begin{array}{c c c c c c c c c c c c c c c c c c c $                                                                                                    |                                                                                                    |                                                                                                    |                                                                                                    | W K K                           | E - E                                   | 11 -   K<br>                    | Λ = 1                                 | F                        | - F<br>E () -<br>G                           | 06ший<br><sup>2</sup> 57 - %<br>чи              |                  | y year                                                                                                    | K                                    | E E                                                                                                    | мать Стили<br>у* внеж*           | N                                                                                      | m '                       | Σ - Α.<br>Φ - Π<br>Φ - Γ<br>Φ - Γ<br>Φ - Γ<br>Φ - Γ<br>Ρ<br>Γ<br>Γ<br>Γ<br>Γ<br>Γ<br>Γ<br>Γ<br>Γ<br>Γ<br>Γ<br>Γ<br>Γ<br>Γ                                                                                                    | ровка Найти<br>татр кадалит<br>Тиросание            | R        | 5       | T |  |
| No.     No.     P     R.     T                                                                                                    |                                                                                                    |                                                                                                    |                                                                                                    | K K                             | E - E                                   | 11 -   A<br>                    | <br>↓ ↓ ↓ ↓ ↓ ↓ ↓ ↓ ↓ ↓ ↓ ↓ ↓ ↓ ↓ ↓ ↓ | F                        | - 8-<br>12 13 -<br>14 15<br>14               | 06                                              |                  | - E<br>Y Xca<br>dapaan<br>G                                                                                                    | K                                    | Copasempor<br>asa rotinau<br>Chilan                                                                                                    | мать, Стиси<br>у* внек*          | N                                                                                      | m · ·                     | Σ - Α.<br>Φ - Π<br>Φ - τ κ φευ<br>Ρεμικ<br>Ρ                                                                                                    | ровка Найти<br>патр кадалит<br>Торосание            | R.       | 5       | T |  |
| Normality         Normality         Normality <t< td=""><th></th><th></th><td></td><td>No. 15</td><td>E · E</td><td>11 -   K<br/></td><td><br/>↓ ↓ = 1<br/>↓ ↓ = 1<br/>↓ ↓</td><td>F</td><td>- F<br/>E () -</td><td>06щий<br/>157 - %<br/>чи</td><td></td><td>- E<br/>Marine<br/>Galerian</td><td>K</td><td>Coparticol<br/>asa rationa<br/>Children</td><td>M</td><td>N</td><td>0</td><td>∑ - А.</td><td>ровка Найти<br/>натр и выдалит<br/>таросканите</td><td>R                                      </td><td></td><td>T</td><td></td></t<> |                                                                                                    |                                                                                                    |                                                                                                    | No. 15                          | E · E                                   | 11 -   K<br>                    | <br>↓ ↓ = 1<br>↓ ↓ = 1<br>↓ ↓         | F                        | - F<br>E () -                                | 06щий<br>157 - %<br>чи                          |                  | - E<br>Marine<br>Galerian                                                                                                    | K                                    | Coparticol<br>asa rationa<br>Children                                                                                                    | M                                | N                                                                                      | 0                         | ∑ - А.                                                                                                    | ровка Найти<br>натр и выдалит<br>таросканите        | R        |         | T |  |

| 10 13 *>      | UNDER ANY      | RETAINS | Name  | TRA CTIME |         | CENTRAL PARTY   | Anna                  |        | el antentra po |            | a iporeia - 6iaa<br>A                   | i.       |                                                            |                                                                                                    |         |   | , | 00.04 | 11 H.<br>Mari |
|---------------|----------------|---------|-------|-----------|---------|-----------------|-----------------------|--------|----------------|------------|-----------------------------------------|----------|------------------------------------------------------------|----------------------------------------------------------------------------------------------------|---------|---|---|-------|---------------|
| Reference and | Celler<br>36 F |         | u (A  | 12        | -       | - 10-<br>41 10- | (Othawed)<br>197 - 96 | - 54.2 |                | <b>P</b> _ | Pagasaragina<br>Anno titilaang<br>Shana | in Corre | 21-744-14<br>22-744-14<br>(2).4444<br>(2).4444<br>(2).4444 | 416 - 2<br>16 - 2<br>1 | E Carra | - |   |       |               |
| AL            | 313            | K 🖌 .   | fe .  |           |         |                 |                       |        |                |            |                                         |          |                                                            |                                                                                                    |         |   |   |       |               |
|               |                |         | 0     |           |         | 0               |                       |        | *              |            |                                         | ~        |                                                            | 0                                                                                                    |         |   |   |       | U (1          |
|               | Auto           | Junt    | Sheek | Auto      | these t | dent.           | Autor L               | Ant    | ٩              |            |                                         | + 188    |                                                            |                                                                                                    |         |   |   |       |               |

## Далее объединяем ячейки.

Для этого надо: наверху документа найти значок «объединить и поместить в центре», нажать на него и столбцы и строки объединяться.

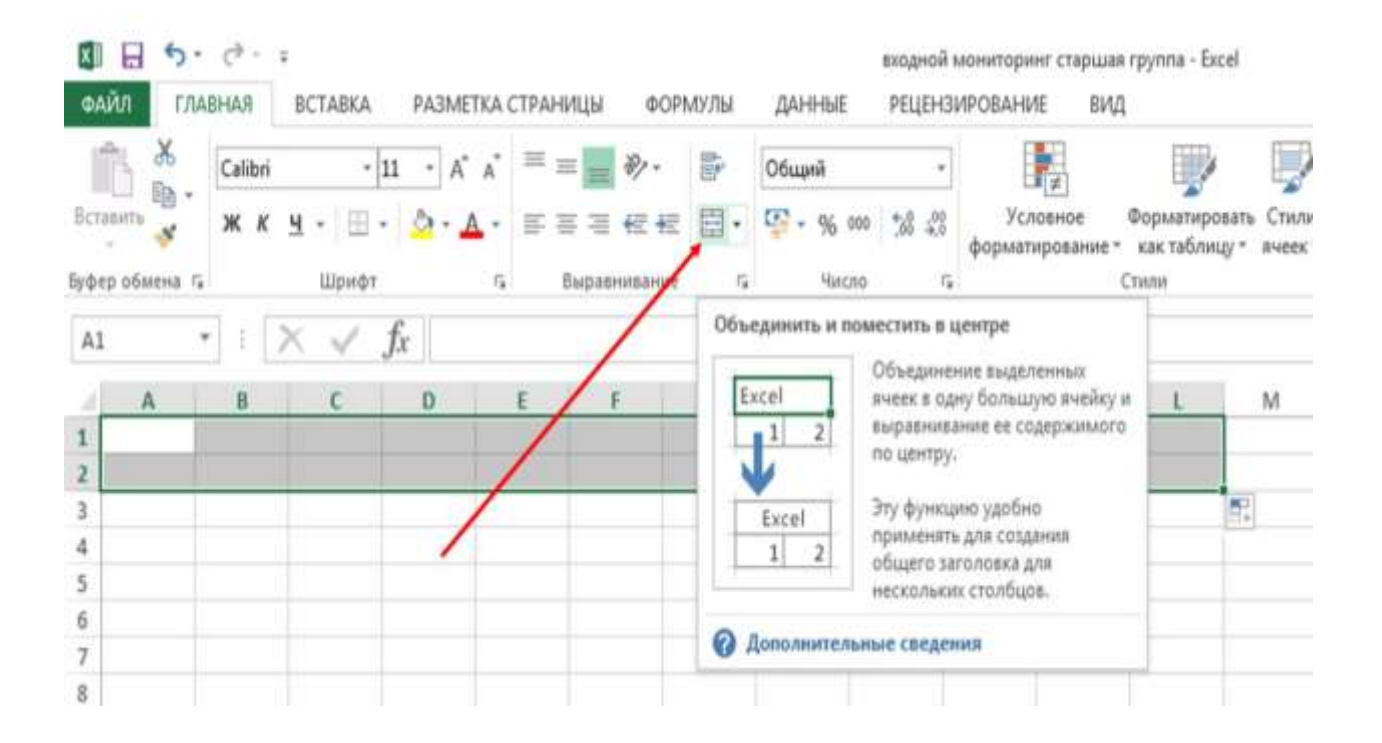

## Далее печатаем текст как в Microsoft Word Document

| ANN B              | 5 ·        | с <sup>а</sup> т =<br>яння | BCTABKA.                     | PA3ME  | ТКА СТРАН      | eratien (                 | 009N0/76  | данн          | axioy<br>IBIE PEI       | еной ман<br>ЦЕНЗИРО | иторинг стар<br>ЭВАНИЕ  | шая группа<br>ВИД               | Excel                       |                                        |                                      |                                                 |                                    |                | ? | œ - | ₫ X<br>Bro |
|--------------------|------------|----------------------------|------------------------------|--------|----------------|---------------------------|-----------|---------------|-------------------------|---------------------|-------------------------|---------------------------------|-----------------------------|----------------------------------------|--------------------------------------|-------------------------------------------------|------------------------------------|----------------|---|-----|------------|
| Вставит<br>Буфер о | ж<br>12 -  | Times Ne                   | м Roma -<br>Ч Шрифт<br>Шрифт | 16 - A | , ≡<br>. ≡<br> | i = ∛<br>∃ E<br>Topanessa |           | Общий<br>Ф. ( | i<br>36 000 5%<br>Число | -<br>- 43<br>т.     | Условное<br>срымтирован | Формал<br>не - как габ<br>Стили | росать Стили<br>авцут вческ | Ет Встан<br>Зек Удал<br>В Форм<br>Ячей | ить -  <br>ить -  <br>иат -  <br>іки | Σ - Αγ<br>Π -<br>Coptup<br>ε - μ φυσι<br>Ρεдакт | сека Най<br>ктрт выдет<br>хрование | nk e<br>Mine - |   |     |            |
| Al                 | 2.5        | • : 7                      | < V.                         | fx 06  | pasosate       | льная обл                 | асть "Реч | евое разн     | итие*                   |                     |                         |                                 |                             |                                        |                                      |                                                 |                                    |                |   |     | ×          |
| 4                  | A          | B                          | C                            | D      | E              | E                         | G         | н             | 1 1                     | 1 12                | J K                     | 201 AL                          | м                           | N                                      | 0                                    | р                                               | Q                                  | R              | s | т   | U -        |
| 1 2                |            |                            | Oố                           | разова | тельна         | я обла                    | сть "Н    | ечево         | е разві                 | атне"               |                         |                                 |                             |                                        |                                      |                                                 |                                    |                |   |     |            |
| 3                  |            |                            |                              |        |                | Ĩ                         | 1         | 1             |                         |                     |                         | 11                              | -                           |                                        |                                      |                                                 |                                    |                |   |     |            |
| 4                  |            |                            |                              |        |                |                           |           |               |                         |                     |                         |                                 |                             |                                        |                                      |                                                 |                                    |                |   |     |            |
| 5                  |            |                            |                              |        |                |                           |           |               |                         |                     |                         |                                 |                             |                                        |                                      |                                                 |                                    |                |   |     |            |
| 6                  |            |                            |                              |        |                |                           |           |               |                         |                     |                         | _                               |                             |                                        |                                      |                                                 |                                    |                |   |     |            |
|                    |            |                            |                              |        |                |                           |           |               |                         |                     | _                       |                                 |                             |                                        |                                      |                                                 |                                    |                |   |     |            |
| а<br>4             |            |                            |                              |        |                |                           |           |               |                         |                     |                         |                                 |                             |                                        |                                      |                                                 |                                    |                |   |     |            |
| 10                 |            |                            |                              |        |                |                           |           |               |                         |                     |                         |                                 |                             |                                        |                                      |                                                 |                                    |                |   |     |            |
| 11                 |            |                            |                              |        |                |                           |           |               |                         |                     |                         |                                 |                             |                                        |                                      |                                                 |                                    |                |   |     |            |
| 12                 |            |                            |                              |        |                |                           |           |               |                         |                     |                         |                                 |                             |                                        |                                      |                                                 |                                    |                |   |     |            |
| 13                 |            |                            |                              |        |                |                           |           |               |                         |                     |                         |                                 |                             |                                        |                                      |                                                 |                                    |                |   |     |            |
| 14                 |            |                            |                              |        |                |                           |           |               |                         |                     |                         |                                 |                             |                                        |                                      |                                                 |                                    |                |   |     |            |
| 15                 |            |                            |                              |        |                |                           |           |               |                         |                     |                         |                                 |                             |                                        |                                      |                                                 |                                    |                |   |     |            |
| 16                 |            |                            |                              |        |                |                           |           |               |                         |                     |                         |                                 |                             |                                        |                                      |                                                 |                                    |                |   |     |            |
| 17                 |            |                            |                              |        |                |                           |           |               |                         |                     |                         |                                 |                             |                                        |                                      |                                                 |                                    |                |   |     |            |
| 18                 |            |                            |                              |        |                |                           |           |               |                         |                     |                         |                                 |                             |                                        |                                      |                                                 |                                    |                |   |     |            |
| 19                 |            |                            |                              |        |                |                           |           |               |                         |                     |                         |                                 | -                           |                                        |                                      |                                                 |                                    |                |   |     |            |
| 20                 |            |                            |                              |        |                |                           |           |               |                         |                     | _                       | _                               | _                           |                                        |                                      |                                                 |                                    |                | - |     |            |
| 21                 |            |                            |                              |        |                |                           |           |               |                         |                     |                         |                                 |                             |                                        |                                      |                                                 |                                    |                |   |     |            |
| 12                 | -          |                            |                              |        |                |                           |           |               |                         |                     |                         |                                 |                             |                                        |                                      |                                                 |                                    |                |   |     |            |
|                    | _          |                            |                              |        |                |                           |           |               |                         |                     |                         |                                 |                             |                                        |                                      |                                                 |                                    |                |   |     |            |
| . 1                |            | Juct1                      | ЛистЗ                        | Лист4  | Лист5          | Лист2                     | Листб     | Dect7         | Лист8                   | ÷                   |                         |                                 | 1 (4)                       |                                        |                                      |                                                 |                                    |                |   |     | E.         |
| 101080             | <b>1</b> 0 |                            |                              |        |                |                           |           |               |                         |                     |                         |                                 |                             |                                        |                                      |                                                 |                                    |                | ] | -   | + 100%     |

## Создаем таблицу

Для этого надо: пропустить две строчки вниз, далее выделяем ячейку «А5» и тянем до ячейки «L5», а затем вниз до «L23», при этом выделилась таблица.

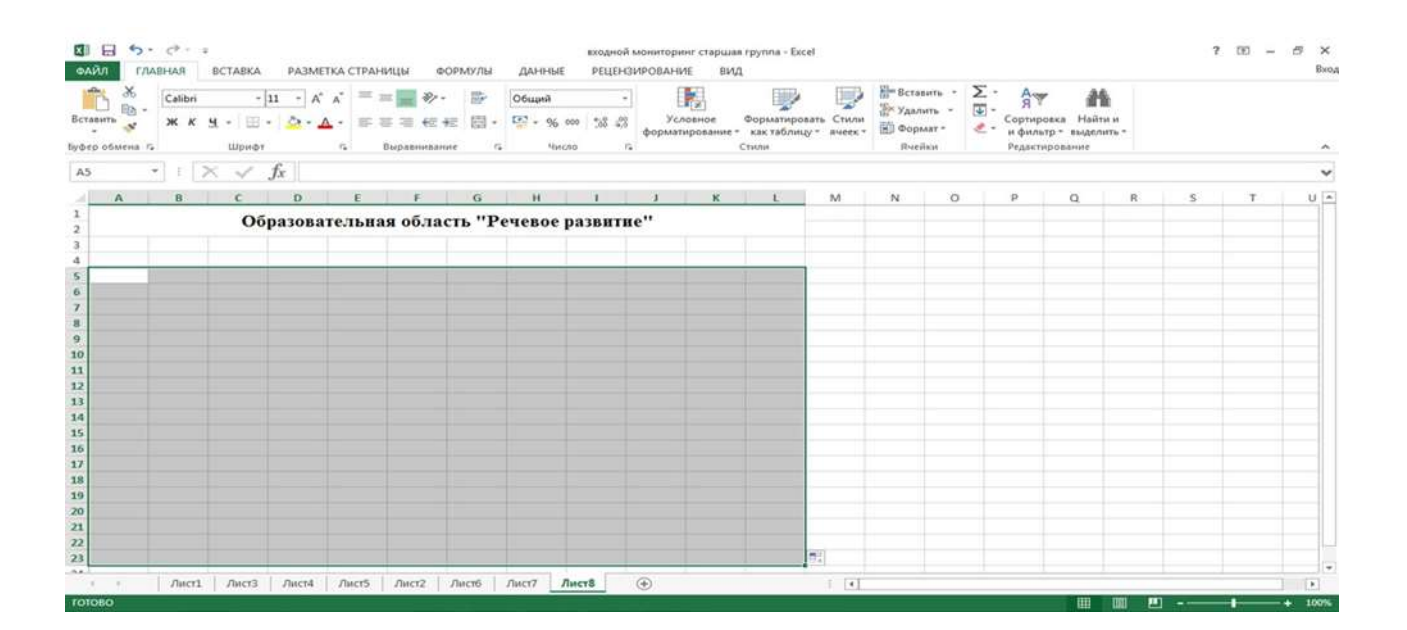

## Делаем границы таблицы.

Для этого надо: найти вверху таблицы окно «Границы». Нажимаем левой кнопкой мыши. Открывается окно. Находим строку «Все границы». Нажимаем. Таблица готова.

| icean<br>i icean<br>i<br>i icean<br>i icean<br>i<br>i<br>i<br>i<br>i<br>i<br>i<br>i<br>i<br>i<br>i<br>i<br>i<br>i<br>i<br>i<br>i<br>i | $(\mathbf{n} \rightarrow \mathbf{x}, \mathbf{x}) = -\mathbf{n} \mathbf{x} + \mathbf{n}$                                                                                                    | 00000000<br>2 - 557 - 96 | 54 47 Potentia | thepastropain<br>en + can tablenay<br>Crossi | ara Crassa<br>Alta Aragonal<br>Alta Aragonal<br>Alta | aten · X | Caprage<br>Paterne | thatta at<br>19 - Malatrano - |      |    |
|----------------------------------------------------------------------------------------------------|----------------------------------------------------------------------------------------------------|--------------------------|----------------|----------------------------------------------|----------------------------------------------------------------------------------------------------|----------|--------------------|-------------------------------|------|----|
| A B C                                                                                                    | Program (parent)     Bepring (parent)     Denos (parent)     Prove (parent)                                                                                                    | н Эсчевое ра             | , , , ,        | £.                                           | N. N.                                                                                                    | ø        | ¢.                 | a                             | 1.10 | ÷. |
| _                                                                                                    | Pres riggeneration     Bits representation     Berningeneration     Pressioner for presentation     Transformed additional for anomaly for anomaly                                                                                                    |                          |                |                                              |                                                                                                    |          |                    |                               |      |    |
|                                                                                                    | Contract of the second second |                          |                |                                              |                                                                                                    |          |                    |                               |      |    |
|                                                                                                    | <ul> <li>Baggene et tentitige netweren spekterige</li> <li>Bagene et tigeneten et tentitie (pressing)</li> <li>Bageneten, spekterige</li> </ul>                                                                                                    |                          |                |                                              |                                                                                                    |          |                    |                               |      |    |
|                                                                                                    | 😸 Haperovery (press)<br>Dependence (press)<br>& Crepto (press)                                                                                                    |                          |                |                                              |                                                                                                    |          |                    |                               |      |    |
|                                                                                                    | England and an an an an an an an an an an an an an                                                                                                    |                          |                |                                              |                                                                                                    |          |                    |                               |      |    |

| Č.                  | Californi<br>36. K - S | -)<br>1 (11) | B - A  | x = :<br>- = : | - <b>1</b> +2 | - #     | 0644mil<br>192 - 56 | - 54.4 | z pi<br>dopus | N. | Deparateurs<br>see tablere | ana Chana<br>1 <sup>°</sup> Anno 1 | He Borne<br>Mar Y Anna<br>Mar Borne | 874 -<br>16 - | Σ -<br>(1) - | A The second second sec |           | <b>k</b> |   |     |
|---------------------|------------------------|--------------|--------|----------------|---------------|---------|---------------------|--------|---------------|----|----------------------------|------------------------------------|-------------------------------------|---------------|--------------|----------------------------------------------------------------------------------------------------|-----------|----------|---|-----|
| 222 204004 1<br>273 | •<br>•1 - 1 5          | - 142+41     | 6      | 94             | tupor res     | 100 .10 |                     | 4690   | Pb :          |    | Clobbe                     |                                    | 19-41                               | **            |              | Negation                                                                                                    | 0.0001000 |          |   | -   |
| A                   |                        | c            | 0      |                |               | 0       | я                   |        | 1             | κ. |                            | м 1                                | N                                   | 0             |              | р                                                                                                    | a         |          | T | U I |
| -                   |                        | 06           | разова | тельна         | я обла        | сть "Р  | ечевое              | развит | ne"           |    |                            |                                    |                                     |               |              |                                                                                                    |           |          |   |     |
|                     |                        |              |        |                |               |         |                     |        |               |    |                            |                                    |                                     |               |              |                                                                                                    |           |          |   |     |
|                     |                        |              |        |                |               | -       | 1                   |        |               |    |                            |                                    |                                     |               |              |                                                                                                    |           |          |   |     |
|                     |                        |              |        | -              |               | -       | -                   | -      |               | -  | -                          |                                    |                                     |               |              |                                                                                                    |           |          |   | -   |
|                     |                        |              |        |                |               |         |                     |        |               |    |                            |                                    |                                     |               |              |                                                                                                    |           |          |   |     |
| -                   |                        |              |        | -              | -             | -       | -                   | -      | -             |    |                            |                                    |                                     |               |              |                                                                                                    |           |          |   |     |
|                     |                        |              | -      | -              |               |         |                     |        |               |    |                            |                                    |                                     |               |              |                                                                                                    |           |          |   |     |
|                     |                        |              | -      | -              | -             | -       | +                   | 1      | -             | -  |                            |                                    |                                     |               |              |                                                                                                    |           |          |   |     |
|                     |                        |              |        | _              | -             |         |                     | -      |               | -  |                            |                                    |                                     |               |              |                                                                                                    |           |          |   |     |
|                     | -                      | -            | -      |                | -             | -       | -                   | -      |               | -  |                            |                                    |                                     |               |              |                                                                                                    |           |          |   |     |
| -                   |                        |              | -      | -              |               |         | -                   | -      |               | -  |                            |                                    |                                     |               |              |                                                                                                    |           |          |   |     |
|                     |                        |              |        |                |               | -       | -                   | -      | -             | -  |                            |                                    |                                     |               |              |                                                                                                    |           |          |   |     |
|                     |                        | _            |        |                | -             |         | -                   | -      |               | -  |                            |                                    |                                     |               |              |                                                                                                    |           |          |   |     |
| -                   |                        |              |        |                |               |         |                     | -      |               |    |                            | 1                                  |                                     |               |              |                                                                                                    |           |          |   |     |
|                     |                        |              |        |                |               |         |                     |        |               |    |                            |                                    |                                     |               |              |                                                                                                    |           |          |   |     |
| 1.14                | /herti                 | (fact)       | /lects | Auth           | <b>ZHOR</b>   | /ber16  | /9407               | Листв  |               |    |                            | 1.01                               |                                     |               |              |                                                                                                    |           |          |   |     |

## Делаем «шапку» для таблицы (здесь будут написаны № по пунктам, ФИО ребенка, показатели по образовательной области)

Намечаем столбцы по ширине.

Для того чтобы сузить или расширить таблицу надо: поставить курсор между ячейками «А» и «В». Появиться черная двойная стрелочка. Нажав на эту стрелочку можно двигать границей ячейки вправо или влево.

| 10 EI 9    | • с* • «<br>ЛАВНАЯ ВСТАВКА                                             | PADMETKA | страницы | #OPM            | Marturo.                  | ,540 H.M.                       | ходная вног | entogaine exa | pullek ripjer<br>BVVL     | na - Iscel                 |                    |                                                         |       |                                                     |                        | ¥05   | - 0  |
|------------|------------------------------------------------------------------------|----------|----------|-----------------|---------------------------|---------------------------------|-------------|---------------|---------------------------|----------------------------|--------------------|---------------------------------------------------------|-------|-----------------------------------------------------|------------------------|-------|------|
| Dermany Ha | [Caliteri +]<br>■ # # ± = =<br>10 = =000000000000000000000000000000000 |          |          | 40 · ·<br>+= += | 100- 10<br>101 - 10<br>14 | Maanii<br>27 - Ma aan<br>1990an |             | Vi ninese     | Hop<br>nid~ sas<br>fitete | nersiposets<br>refinance - | Chaite<br>Brieffic | Er Koreanio -<br>Er Tannero -<br>El Despont -<br>Boulan | N H V | фтронов<br>порторения<br>порторити и<br>Разпертерия | Hadro is<br>Saarroom - |       |      |
| N21.       |                                                                        | fx (     |          | 1.2             | - 2                       |                                 |             |               |                           |                            |                    |                                                         |       |                                                     |                        |       |      |
| 3          |                                                                        | Образо   | ватель   | uns of.         | пасть                     | "Речево                         | e pasar     | rrne"         |                           |                            |                    |                                                         | -     |                                                     |                        |       | 1.   |
| 8          |                                                                        |          |          |                 |                           |                                 |             |               |                           |                            |                    |                                                         |       |                                                     |                        |       |      |
|            |                                                                        |          | 1        | 1               | 1                         | 1                               | ( )         | 1             |                           | 1                          | 1                  | 1                                                       |       |                                                     |                        |       |      |
|            |                                                                        | _        | -        | -               | -                         | -                               | -           | -             |                           | -                          | -                  |                                                         |       |                                                     |                        |       |      |
|            |                                                                        |          |          | -               | -                         | _                               |             |               |                           |                            |                    |                                                         |       |                                                     |                        |       |      |
| 0          |                                                                        |          |          |                 |                           |                                 |             |               |                           |                            |                    |                                                         |       |                                                     |                        |       |      |
| 2          |                                                                        | -        | -        |                 | -                         | -                               |             |               |                           |                            |                    |                                                         |       |                                                     |                        |       |      |
|            |                                                                        | _        | -        | -               | -                         |                                 |             |               | -                         | -                          | -                  | -                                                       |       |                                                     |                        |       |      |
| -          |                                                                        | _        |          |                 |                           | -                               | -           | -             |                           |                            |                    |                                                         |       |                                                     |                        |       |      |
| 7          |                                                                        |          |          | -               | -                         | -                               | -           | -             |                           | -                          |                    | -                                                       |       |                                                     |                        |       |      |
| 31E<br>97  |                                                                        |          | -        | -               | -                         | -                               |             | -             | -                         | -                          | -                  | -                                                       |       |                                                     |                        |       |      |
| 0          |                                                                        |          | -        |                 | -                         | -                               |             |               |                           |                            |                    |                                                         |       | -                                                   |                        |       |      |
| 12.7       |                                                                        |          |          |                 | -                         | -                               |             |               |                           |                            |                    |                                                         |       |                                                     |                        |       |      |
| <u>e</u>   | 110                                                                    |          |          |                 | 1                         |                                 |             | -             |                           | -                          |                    | -                                                       |       |                                                     |                        |       |      |
| CONCINCT.  | -flects facts                                                          | Juni Ja  | with the | crg / /he       | -10                       | Aucri Aucri                     |             | -             |                           | _                          | 10 D.L             |                                                         |       | _                                                   | 00 00                  | <br>_ | 1000 |

## Далее объединяем ячейки.

Для этого надо: выделяем столбец «А5», находим маленький зелененький квадратик, тянем его вниз на «А6», затем ищем значок «объединить, нажимаем. Две строки «А5» и «А6» объединяются. Точно также делаем со строчками «В5» и «В6». Далее объединяем столбцы «С5» и «D5», «E5» и «F5», «G5» и «H5», «I5» и «J5», «K5» и «L5». Затем ставим курсор между строками 23 и 24, появляется черная стрелочка. Опускаем на две строчки вниз. Затем объединяем «А23» и «B23».

|            | Galibri       | - 11 - /        | ~ ^* =   | -       | æy -                 | 1117-    | Общий                | *         |                            | 000                              |                  | Ber yas |
|------------|---------------|-----------------|----------|---------|----------------------|----------|----------------------|-----------|----------------------------|----------------------------------|------------------|---------|
| interna de | жк <u>н</u> - | 1 - <u>Sa</u> - | <u> </u> | -       | €82. <del>9</del> 82 | (#) *    | 5 <u>5</u> 2 - 96 00 | 624 862 0 | Условное<br>форматирование | Форматировать<br>- как таблицу - | Стили<br>аческ * | 00      |
| 3          | ~1 : [× ~     | fx              |          | Delpane |                      | 1.4      | -1112.00             | a ra      |                            | - THOM                           |                  | 84      |
| A.         | 0             | c               | 0        | e       |                      | a.       | н.                   | 1.1       | 9 I K I                    | K M                              | N                | 0       |
|            |               | Образов         | ательн   | ая обла | асть "               | Речен    | ое разви             | тне"      |                            |                                  |                  |         |
|            |               |                 |          |         |                      |          | 1                    |           |                            |                                  |                  |         |
| No.        |               | -               |          | -       |                      | <u> </u> | 1                    |           |                            | _                                |                  |         |
| 1/11       |               | _               |          |         |                      |          | N203                 | 177       |                            |                                  |                  |         |
|            |               |                 |          |         |                      | -        |                      |           |                            |                                  |                  |         |
|            |               |                 |          |         |                      |          |                      |           |                            |                                  |                  |         |
|            |               | -               | -        | -       |                      | -        | + +                  |           |                            | _                                |                  |         |
|            |               |                 |          |         |                      |          |                      |           |                            |                                  |                  |         |
| -          |               | -               |          |         |                      |          |                      |           |                            |                                  |                  |         |
| -          |               | _               |          |         |                      | -        |                      |           |                            |                                  |                  |         |
|            |               |                 |          |         |                      |          |                      |           |                            |                                  |                  |         |
| -          |               | -               |          |         |                      | -        | -                    |           |                            |                                  |                  |         |
|            |               |                 |          |         |                      |          |                      |           |                            |                                  |                  |         |
| -          |               | -               |          |         |                      | -        | 1 1                  |           |                            |                                  |                  |         |
|            |               | _               |          |         |                      |          |                      |           |                            |                                  |                  |         |
|            |               |                 |          |         |                      |          |                      |           |                            |                                  |                  |         |
| _          |               | -               |          |         |                      | -        | 1 1                  |           |                            |                                  |                  |         |
|            |               |                 |          |         |                      |          |                      |           |                            |                                  |                  |         |

# Печатаем текст (№ по пунктам, ФИО, показатели по образовательной области)

|      | No Calibre | 1             | - 111 -            | A"        |          | 20.             | -      | Concerna .  |           | -         |     | 1.80      |       | E        | 100           | ( Sec.) | Sh-Berr |
|------|------------|---------------|--------------------|-----------|----------|-----------------|--------|-------------|-----------|-----------|-----|-----------|-------|----------|---------------|---------|---------|
|      | Rb -       | - 12 T - 10   |                    | ~ ~       |          |                 | -      | Couper      |           | - 6 . 100 |     | Verbaute. | 1.2   | horizon  | THE OWNER AND | Cristin | Шт Уда  |
|      | - × × ×    | <b>H</b> - 10 | 1 - 1 - <b>5</b> 4 | · 4 ·     |          | 402.402         | 610 -  | *25 * 96    | 000       | 28 479    | фор | натирован | - 940 | KARTA    | блицу =       | SHORE * | 00      |
| 3 06 | NIGHER TS  | LLIprei       | фт                 | r.,       | Bispan   | Create database | 14     | 1424        | 6.00      | 12        |     |           | Cr    | reelitee |               |         |         |
| 8    | - 1        | XV            | $f_X$              |           |          |                 |        |             |           |           |     |           |       |          |               |         |         |
|      |            |               | 6                  | 0         | - E      |                 | 6      |             | 1         | . L.      | ÷.  | 8         | 4     | <u></u>  | 1.0           | 24      | 0       |
|      |            |               | Образо             | вател     | ьная обл | асть "          | Речен  | oe pain     | нтне      | **        |     |           |       |          |               |         |         |
|      |            |               |                    |           |          |                 |        |             |           |           |     |           |       |          |               |         |         |
|      |            |               | 1                  | -         | -        |                 | 1      | -           | 1         | -         |     | 1         |       | - 1      |               |         |         |
| Um   | 8110       |               | Cooport            | INCOMPT 1 | To poor  | Se export       | Others | et sa noort | a follows | et parce  |     | HTOTORNIA | noes  | in the   |               |         |         |
|      |            |               |                    | 1         |          | 1               | 1      |             | -         |           |     |           |       |          |               |         |         |
|      |            |               | -                  | -         | -        | -               | -      | -           | -         | _         |     |           |       | _        |               |         |         |
|      | 1 C        |               |                    |           |          |                 |        |             |           |           |     |           |       |          |               |         |         |
|      |            |               |                    |           |          | -               | -      | -           |           | -         | _   |           |       |          |               |         |         |
|      |            |               |                    |           | -        |                 |        | -           | -         | -         | _   |           |       | -        |               |         |         |
|      |            |               | -                  | -         | -        |                 |        |             | -         |           | _   |           |       |          |               |         |         |
|      |            |               |                    |           |          |                 |        |             |           |           |     |           |       |          |               |         |         |
|      |            |               |                    |           |          |                 |        |             |           |           |     |           |       |          |               |         |         |
|      |            |               |                    |           |          |                 |        |             |           |           |     |           |       |          |               |         |         |
|      |            |               |                    |           |          |                 |        |             |           |           |     |           |       |          |               |         |         |
|      |            |               |                    |           |          |                 |        |             |           |           |     |           |       |          |               |         |         |
|      |            |               |                    |           |          |                 |        |             |           |           |     |           |       |          |               |         |         |
|      |            |               |                    |           |          |                 |        |             |           |           |     |           |       |          |               |         |         |
|      |            |               |                    |           |          |                 |        |             |           |           |     |           |       |          |               |         |         |
|      |            |               |                    |           |          |                 |        |             |           |           |     |           |       |          |               |         |         |

### Выравниваем текст.

Для того, чтобы текст выравнить надо: 1) выделить один столбец. 2) Найти на «панели инструментов» найти значок «перенести текст». Нажать. Текст выравнивается. Если текст виден не полностью, то надо поставить курсор между строками «5» и «6», опустить вниз, пока текст не будет виден полностью.

| A decision of the second of the second of th                                                                                                    | Calib                                                                                                    | ин - [11<br>К Ц -   Ш -                                                                                                    | · · · ·                                                                                                    |                                                                                | 06upiñ                                                                                                    | *  <br>858 862 800                                    | Vennee                                                                                                    | Форматированы                                             | CT10                |
|----------------------------------------------------------------------------------------------------|----------------------------------------------------------------------------------------------------|----------------------------------------------------------------------------------------------------|----------------------------------------------------------------------------------------------------|--------------------------------------------------------------------------------|----------------------------------------------------------------------------------------------------|-------------------------------------------------------|----------------------------------------------------------------------------------------------------|-----------------------------------------------------------|---------------------|
| Composessantes no mynole     Separate la composessante en la composes a sense      Composessantes no mynole     Separate la composes e sense      Composessantes no mynole     Separate la composes e sense      Composessantes no mynole     Separate la composes e sense      Separate la composes e sense      Separate la composes      Separate la composes      Separate la composes      Separate la compose      Separate la compose      Separate la com                                                                                                    |                                                                                                    | AAApanogra                                                                                                    | 15                                                                                                    | Dargiogenting Secure                                                           | G 1944                                                                                                    | 1211                                                  | форматирование *                                                                                                    | как таблицу -                                             | 744040              |
| A     Operation     Operation     A     N     N       0     0     0     0     0     0     0     0     0     0     0     0     0     0     0     0     0     0     0     0     0     0     0     0     0     0     0     0     0     0     0     0     0     0     0     0     0     0     0     0     0     0     0     0     0     0     0     0     0     0     0     0     0     0     0     0     0     0     0     0     0     0     0     0     0     0     0     0     0     0     0     0     0     0     0     0     0     0     0     0     0     0     0     0     0     0     0     0     0     0     0     0     0     0     0     0     0     0     0     0     0     0     0     0     0     0     0     0     0     0     0     0     0     0     0     0     0     0     0     0     0     0     0     0     0     0     0     0 </th <th>-1.1</th> <th>1</th> <th>6-11 component</th> <th>and a state of the second</th> <th>Перенести текс</th> <th></th> <th></th> <th></th> <th></th>                                                                                                    | -1.1                                                                                                    | 1                                                                                                    | 6-11 component                                                                                                    | and a state of the second                                                      | Перенести текс                                                                                                    |                                                       |                                                                                                    |                                                           |                     |
| Органовитерния область т         Органовитерния область т         Органовитерния собласть т           2         Сорразования на по прособ зарадов         По прособ зарадов         По прособ зарадов           2         Сорразования на по прособ зарадов         По прособ зарадов         По прособ зарадов           0         По прособ зарадов         По прособ зарадов         По прособ зарадов           0         По прособ зарадов         По прособ зарадов         По прособ зарадов           0         По прособ зарадов         По прособ зарадов         По прособ зарадов           0         По прособ зарадов         По прособ зарадов         По прособ зарадов           0         По прособ зарадов         По прособ зарадов         По прособ зарадов         По прособ зарадов           0         По прособ зарадов         По прособ зарадов         По прособ зарадов         По прособ зарадов           0         По прособ зарадов         По прособ зарадов         По прособ зарадов         По прособ зарадов           0         По прособ зарадов         По прособ зарадов         По прособ зарадов         По прособ зарадов         По прособ зарадов         По прособ зарадов         По прособ зарадов         По прособ зарадов         По прособ зарадов         По прособ зарадов         По прособ зарадов         По прособ зарадов         По прособ зар                                                                                                    | 4                                                                                                    |                                                                                                    | M. H. Samerann                                                                                                    |                                                                                | I Microsoft L                                                                                                    | Orafipasee                                            | ия длинного текста                                                                                                    | S 11 0220 1                                               |                     |
| Image: State of the state of the state o                                                                                                    | -                                                                                                    |                                                                                                    | DETORETA THE                                                                                                    | AN OF TRETT                                                                    | 2                                                                                                    | Gaute weighter a                                      | unnumita.                                                                                                    |                                                           | 14                  |
| Image: State     Image: State     I                                                                                                    |                                                                                                    | ~                                                                                                    | asobarente                                                                                                    | as obtacis                                                                     | Microsoft                                                                                                    | I                                                     |                                                                                                    |                                                           |                     |
| 0         0         Сопреволяват рато         По просведя зарасти         Алиличистичных сладкихи         Галиничистичных сладкихи           пользанталь по пропов (сраднае за         пользанталь по пропов (сраднае за         пользанталь по пропов (ср                                                                                                    | 2. 1                                                                                                    | 10                                                                                                    | ~ -                                                                                                    |                                                                                | 1 Excel                                                                                                    |                                                       |                                                                                                    |                                                           |                     |
| Или         Виров         Сопроволдаят дет Дл. Послава вресся         Долимичистичные сондатиих         У           Полимичистичные сондатиих         Полимичистичные сондатиих         Полимичистичные сондатиих         Полимичистичные сондатиих         Полимичистичные сондатиих         Полимичистичные сондатиих           Полимичистичные сондатиих         Полимичистичные сондатиих         Полимичистичные сондатиих         Полимичистичные сондатиих         Полимичистичные сондатиих         Полимичистичные сондатиих           Полимичистичные сондатиих         Полимичистичные сондатиих         Полимичистичные сондатиих         Полимичистичные сондатиих         Полимичистичные сондатиих         Полимичистичные сондатиих           Полимичистичные сондатиих         Полимичистичные сондатиих         Полимичистичные сондатиих         Полимичистичные сондатих         Полимичистичные сондатих         Полимичистичные сондатих           Полимичистичные сондатих         Полимичистичные сондатих         Полимичистичные сондатих         Полимичистичные сондатих         Полимичистичные сондатих         Полимичистичные сондатих           Полимичистичные сондатих         Полимичистичные сондатих         Полимичистичные сондатих         Полимичистичные сондатих         Полимичистичные сондатих         Полимичистичные сондатих         Полимичистичные сондатих         Полимичистичные сондатих         Полимичистичные сондатих         Полимичистичные сондатих         Полимичистичные сондатих        Полимич                                                                                                    | de .                                                                                                    |                                                                                                    |                                                                                                    |                                                                                | 3                                                                                                    |                                                       |                                                                                                    |                                                           |                     |
| Общени         Общени                                                                                                    | 1/11 (#110                                                                                                    | 0                                                                                                    | ORDOBOH, GRET DEV                                                                                                    | По просьбе варон                                                               | O Anonemere                                                                                                    | A DECK CONAPOL                                        |                                                                                                    | 7.6                                                       |                     |
| Aueria Aueria Au                                                                                                    |                                                                                                    |                                                                                                    |                                                                                                    |                                                                                |                                                                                                    | 1 1                                                   |                                                                                                    |                                                           |                     |
| аланания и положии и положии и поло                                                                                                    |                                                                                                    |                                                                                                    |                                                                                                    |                                                                                |                                                                                                    |                                                       |                                                                                                    |                                                           |                     |
| оказатель по группа (средне из<br>листа листа станици станици стани                                                                                                    |                                                                                                    |                                                                                                    |                                                                                                    |                                                                                |                                                                                                    |                                                       |                                                                                                    |                                                           |                     |
| лажазаталь по (рулпа (сраднае за<br>лажазаталь по (рулпа (сраднае за<br>лакта то (рулпа (сраднае за<br>лакта то (рулпа (сраднае за)))                                                                                                    |                                                                                                    |                                                                                                    |                                                                                                    |                                                                                |                                                                                                    |                                                       |                                                                                                    |                                                           |                     |
| оказыталь по пруппе (средняе за                                                                                                    | _                                                                                                    |                                                                                                    |                                                                                                    |                                                                                |                                                                                                    | + +                                                   |                                                                                                    |                                                           |                     |
| алеказатель по (руппе (среднее за<br>локазатель по (руппе (среднее за<br>листъ листъ ли                                                                                                    |                                                                                                    |                                                                                                    |                                                                                                    |                                                                                |                                                                                                    |                                                       |                                                                                                    |                                                           |                     |
| ланазазтель по группе (среднее и<br>ленизазтель по группе (среднее и<br>ленизазтель по группе (среднее и<br>ленизазтель по группе (среднее и<br>ленизазтель по группе (среднее и<br>ленизазтель по группе (среднее и<br>лениза гениза гениза                                                                                                    |                                                                                                    |                                                                                                    |                                                                                                    |                                                                                |                                                                                                    | + +                                                   |                                                                                                    | -                                                         |                     |
| ложазаятеля по группе (средняе е<br>Листа Листа Листа Листа Листа Листа Листа Листа Листа Листа Листа Листа Стине<br>водной Мониторинг Старшая группа - Escal                                                                                                    |                                                                                                    |                                                                                                    |                                                                                                    |                                                                                |                                                                                                    |                                                       |                                                                                                    | _                                                         |                     |
| Олиста         Листа         Листа         <                                                                                                    |                                                                                                    |                                                                                                    |                                                                                                    |                                                                                |                                                                                                    |                                                       |                                                                                                    | -                                                         |                     |
| Полизалитель по группе (среднее зна<br>Листа Листа Листа Листа Листа Листа Листа Листа Листа Листа Листа Листа Листа Листа Листа Листа Листа Писта Листа Писта Листа Писта Листа Писта Листа Листа Листа Листа Листа Листа Листа Листа Листа Листа Листа Листа Листа Листа Листа Листа Листа Листа Листа Листа Листа Листа Листа Листа Писта Листа Писта Листа Писта Листа Писта Пи                                                                                                    |                                                                                                    |                                                                                                    |                                                                                                    |                                                                                |                                                                                                    |                                                       |                                                                                                    |                                                           |                     |
| асказазтваљ по группе (среднез за<br>листа листа                                                                                                    | 2.5                                                                                                    |                                                                                                    |                                                                                                    |                                                                                |                                                                                                    |                                                       |                                                                                                    | _                                                         |                     |
| Листа         Листа         Листа <t< td=""><td>поназатель по гру</td><td>пле (среднее зн</td><td></td><td></td><td></td><td></td><td></td><td></td><td></td></t<>                                                                                                    | поназатель по гру                                                                                                    | пле (среднее зн                                                                                                    |                                                                                                    |                                                                                |                                                                                                    |                                                       |                                                                                                    |                                                           |                     |
| Листа         Листа         Листа <t< td=""><td></td><td></td><td></td><td></td><td></td><td></td><td></td><td></td><td></td></t<>                                                                                                    |                                                                                                    |                                                                                                    |                                                                                                    |                                                                                |                                                                                                    |                                                       |                                                                                                    |                                                           |                     |
|                                                                                                    | - J3m                                                                                                    | REDHOL ITS                                                                                                    | /hierd /heer                                                                                                    | 5 /herr2 /                                                                     | METG /METR                                                                                                    | /merz Jme                                             | FB (+)                                                                                                    |                                                           | 1.1                 |
| р облана с. Црнфт с. К. Выранция с. Числа с. Стили<br>Стили<br>Стили<br>Стили<br>Стили<br>Стили<br>Стили<br>Стили<br>Стили<br>Стили<br>Стили<br>Стили<br>Стили<br>Стили<br>Стили<br>Стили<br>Стили<br>Стили<br>Стили<br>Сопровоящият<br>речно игровнос<br>Ватослого<br>Ватослого<br>Ватослого<br>Ватослого<br>Ватослого<br>Ватослана действии<br>Постейшие<br>посоваривает<br>посоваривает<br>посоваривает<br>посоваривает<br>посоваривает<br>Постейшие<br>Постейшие<br>Постейшие<br>Постейшие<br>Постейшие<br>Постейшие<br>Постейшие<br>Постейшие<br>Постейшие<br>Постейшие<br>Постейшие<br>Постейшие<br>Постейшие<br>Постованиан<br>Постейшие<br>Постейшие<br>Постейш | ил главная                                                                                                    | BCTABKA                                                                                                    | PA3METKA CTI                                                                                                    | РАНИЦЫ ФО                                                                      | мулы данные                                                                                                    | входной ки<br>РЕЦЕНЗИ                                 | аниторинг старшая г<br>РОВАНИЕ ВИД                                                                                                 | rpynna - Excel                                            | Fice                |
| A         B         C         D         E         F         G         H         A         K         L         M         N           Operationation of the second of the second of the                                                                                                    | ал главная<br>Х Сай                                                                                                    | вставка<br>bri - [1<br>К Ц -   Ш -                                                                                                    | РАЗМЕТКА СТІ<br>1 - А* А* = =<br>20 - <u>А</u> - = =                                                                                                    | раницы фо                                                                      | РМУЛЫ ДАННЫЕ<br>Сбщий<br>Сбщий<br>Сбщий<br>Сбщий                                                                                                    | входной ме<br>РЕЦЕНЗИ<br>•<br>000 3/8 4/8             | аниторинг старшая т<br>РОВАНИЕ ВИД<br>Г<br>Условное о<br>форматирование -                                                          | группа - Басеі<br>Борматировать<br>как таблицу -          | Стил                |
| Образовательная область "Речевое развитие"  Образовательная область "Речевое развитие"  Образовательная область "Речевое развитие"  Облазовательная область "Речевое развитие"  Обласовательная область "Речевое развитие"  Обласовательная область "Речевое развитие"  Обласовательная область "Речевое развитие"  Обласовательная область "Речевое развитие"  Обласовательная область "Речевое развитие"  Обласовательная область "Речевое развитие"  Обласовательная область "Речевое развитие на область "Речевое раз                                                                                                    | са Сан<br>малть                                                                                                    | * =<br>BCTABKA<br>bri - [1<br>K Y - ] = -<br>Ulpedot                                                                                                    |                                                                                                    | РАНИЦЫ ФО<br>= =<br>= =<br>= =<br>Быравникания                                 | РМУЛЫ ДАННЫЕ<br>Общий<br>Ш - Ф - %<br>съ чис                                                                                                    | входной ми<br>РЕЦЕНЗИЗ<br>• ]<br>мо * 38 428<br>ло ть | аниторани старшая т<br>РОВАНИЕ ВИД<br>Условное Форматирование -                                                                    | группа - Escel<br>Сорматировать<br>как таблицу -          | Стил                |
| Ne ourio de la compositiva de la compositiva de                                                                                                    | роблена 1                                                                                                    | вставка<br>Биі - 11<br>К 9 - 100 -<br>Шрифт<br>1 × - 1                                                                                                    | разметка сті<br>- А. А                                                                                                    | РАНИЦЫ ФО<br>= =<br>= =<br>= =<br>=<br>Быравникания                            | РМУЛЫ ДАННЫЕ<br>Общий<br>В - Ф<br>съ чис                                                                                                    | веодной ме<br>РЕЦЕ-СМ<br>                             | аниторанг старшаа г<br>РОВАНИС ВИД<br>Условное Форматирование Со                                                                   | группа - Басеі<br>Борматировать<br>как таблицу -          | Стил                |
| №         №         №         №         №         №         №         №         №         №         №         №         №         №         №         №         №         №         №         №         №         №         №         №         №         №         №         №         №         №         №         №         №         №         №         №         №         №         №         №         №         №         №         №         №         №         №         №         №         №         №         №         №         №         №         №         №         №         №         №         №         №         №         №         №         №         №         №         №         №         №         №         №         №         №         №         №         №         №         №         №         №         №         №         №         №         №         №         №         №         №         №         №         №         №         №         №         №         №         №         №         №         №         №         №         №         №                                                                                                            | p ofinitiend is                                                                                                    | вставка<br>bri - [1<br>К 9 - ] Шонфт<br>Шонфт<br>] Х У ]                                                                                                    | РАЗМЕТКА СТІ<br>1                                                                                                    | РАНИЦЫ ФО<br>= =                                                               | РМУЛЫ ДАННЫЕ<br>Общий<br>В - 96<br>                                                                                                    | входной ме<br>РЕЦЕ-Сил<br>                            | аниторани старшая т<br>РОВАНИІ ВИД<br>Условное Ф<br>форматирование -<br>Ст                                                         | группа - Escel<br>Сорматировать<br>как таблицу -<br>тили  | Стил                |
| ФИО         речких игровые и<br>фитолыне действии<br>фитолыне действии         варослого<br>проговаривает         простейщие<br>вопросы ("Кто?",<br>и в нартинке, об         покаватель по<br>нандому ребенку           и         и                                                                                                    | polisaena 12                                                                                                    | вставка<br>bri - 1<br>к 9 - 1<br>шрифт<br>1<br>х у )<br>в<br>06                                                                                                    | РАЗМЕТКА СТІ<br>1 + А* А* =<br>2 - ▲ - =<br>5<br>бс   ФИО<br>с 0<br>разователья                                                                                                    | РАНИЦЫ ФО<br>С С С С<br>Вырабликании<br>в С С С<br>ная область                 | рмулы Данные<br>Собщия<br>Собщия<br>Собщия<br>Собщия<br>Собщия<br>чис<br>чис<br>Собщия<br>чис<br>Собщия<br>чис                                                                                                    | вкодной ме<br>РЕЦЕРСИИ<br>                            | аниторени старшая т<br>РОВАНИЕ ВИД<br>Условное с<br>форматирование с                                                               | группа - Escel                                            | Стил                |
| И селение операние и продокаринает попроса и попроса и попроса поста и продоктор, ос паладому неоянку.                                                                                                    | р обласна га                                                                                                    | вставка<br>bri - [1<br>К 9 - ] Шрифт<br>Шрифт<br>[ Х У ] ]                                                                                                    | РАЗМЕТКА СТІ<br>1) А° А° =<br>1) А° А° =<br>62 - ФИО<br>с 0<br>разовательн<br>опроволянт                                                                                                    | РАНИЦЫ ФО<br>= = ?<br>= = ?<br>Быравникании<br>с г<br>ная область<br>попросеже | РМУЛЫ ДАННЫЕ<br>Общий<br>В - Собщий<br>Собщий<br>Собщий<br>- Собщий<br>- Собщ                                                                                                    | вкодной ме<br>РЕЦЕРСИИ<br>                            | аниторени старшая т<br>РОВАНИЕ ВИД<br>Условное с<br>Форматирование -<br>С                                                          | группа - Escel                                            | Стил                |
| Introveniñ nokasatrena no rpynne<br>((pedmete snavemete)     Introveniñ nokasatrena no rpynne     Introveniñ nokasatrena no rpynne     Introveniñ nokasatrena no rpynne                                                                                                    | робланна Г.                                                                                                    | ВСТАВКА<br>Биі - 1<br>К 9 - 1<br>Шрифт<br>1<br>х у . 1<br>В<br>Об<br>рио                                                                                                    | РАЗМЕТКА СТІ<br>1 - А° А° =<br>1 - А° А° =<br>5 - Д - =<br>5<br>5<br>5<br>5                                                                                                    | РАНИЦЫ ФОР<br>С С С С С С С С С С С С С С С С С С С                            | РМУЛЫ ДАННЫЕ<br>Общий<br>ПП - Сбирий<br>- Сбирий<br>-                                                                                                    | веодной ме<br>РЕЦЕССИ<br>                             | аниторани старшая п<br>РОВАНИЕ ВИД<br>Условное Ф<br>форматирование Со<br>и к с                                                     | группа - Escel                                            | Стил                |
| Ittoroseki nokasatena no rpynne<br>((pegnee swateme)                                                                                                    | роблена Г.                                                                                                    | ВСТАВКА<br>Биі - [1]<br>К Ч -  Ш<br>Шрифт<br>  × ✓ ]<br>в<br>Об<br>рисо                                                                                                    | РАЗМЕТКА СТІ<br>1 - А° А° =<br>1 - А° А° =<br>1 - А° А° =<br>1 А° А° =<br>1                                                                                                    | РАНИЦЫ ФОИ                                                                     | РМУЛЫ ДАННЫЕ<br>Общий<br>В - С + 96<br>гь чис<br>С н<br>ПРечевое разви<br>простейшие<br>вопросы ("Кто?",                                                                                                    | веодной ме<br>РЕЦЕ-СИЛ<br>                            | аниторени старшая п<br>РОВАНИІ ВИД<br>Условное Ф<br>форматирование -<br>Ст<br>и к ц<br>локазатель по<br>нандому ребен              | группа - Escel<br>Форматировать<br>как таблицу -<br>тили  | Стина               |
| Itrorosuiti nokasatrena no rpynne<br>(cpequee skaveme)                                                                                                    | еза - 3 - Сай<br>отларныя<br>робовена га<br>А<br>Слад<br>А<br>Сай<br>А<br>Сай<br>А<br>Сай<br>А<br>Сай<br>А<br>Сай<br>А<br>Сай<br>Сай<br>Сай<br>Сай<br>Сай<br>Сай<br>Сай<br>Сай | т =<br>ВСТАВКА<br>Биі - [1<br>К Ч -   Ш -<br>Шрифт<br>  ≫ ✓ ]<br>В<br>Об<br>вию                                                                                                    | РАЗМЕТКА СТІ                                                                                                    | РАНИЦЫ ФОИ<br>= =                                                              | РМУЛЫ ДАННЫЕ<br>Сбиря<br>Сбиря<br>Сбиря<br>Собщия<br>Собщия<br>Со                                                                         | входной ме<br>РЕЦЕНСКИ<br>                            | аниторени старшая т<br>РОВАНИІ ВИД<br>Условное Ф<br>форматирование -<br>Ст<br>и к ц<br>и к ц                                       | группа - Бысеі<br>Рорьматиривать<br>сак таблицу *<br>тили | CTHAR               |
| Image: strate no rpynne     Image: strate no rpynne     Image: strate no rpynne     Image: strate no rpynne     Image: strate no rpynne                                                                                                    | роблена га<br>1/1 Славная<br>Сабо<br>2 1<br>2 1<br>2 1<br>2 1<br>2 1<br>2 1<br>2 1<br>2 1                                                                                      | т =<br>вставка<br>ын - 1<br>к Ч - Ш -<br>Шрнфт<br>  ≫ ✓ )<br>в<br>Об                                                                                                    | РАЗМЕТКА СТІ                                                                                                    | РАНИЦЫ ФОИ                                                                     | РМУЛЫ ДАННЫЕ<br>Общий<br>Собщий<br>Собщий                                                                             | вкодной м<br>РЕЦЕНСИИ<br>                             | аниторени старшая т<br>РОВАНИЕ ВИД<br>Условное ф<br>форматирование -<br>С<br>и к ц<br>и к ц                                        | группа - Бысеі<br>Рорьматировать<br>сак таблицу *<br>тили | CTHA                |
| Image: strate in a strate in a strate                                                                                                    | Portabelas                                                                                                    | вставка<br>bri - 1<br>К 9 - 1<br>Шрифт<br>1<br>0<br>0<br>0<br>0                                                                                                    | РАЗМЕТКА СТІ                                                                                                    | РАНИЦЫ ФОИ                                                                     | РМУЛЫ ДАННЫЕ<br>Общий<br>В - Собщий<br>Собщий<br>Собщ                                                                           | вкодной ме<br>РЕЦЕНСКИ<br>                            | аниторени старшая п<br>РОВАНИЕ ВИД<br>Условное ф<br>форматирование -                                                               | группа - Езсеі<br>Борьлатировать<br>сак таблицу -<br>тили | CTHA                |
| Image: single single                                                                                                    | Potenteria G                                                                                                    | ВСТАВКА<br>bri - 1<br>К 9 - 1<br>Шрифт<br>Шрифт<br>05                                                                                                    | РАЗМЕТКА СТІ                                                                                                    | РАНИЦЫ ФОЛ                                                                     | РМУЛЫ ДАННЫЕ<br>Общий<br>В - Собщий<br>В - Собщий<br>В - Собщий<br>В - Собщий<br>- Собщий<br>- Собщ                                                                                                    | входной ме<br>РЕЦЕРСИИ<br>                            | аниторенг старшая т<br>РОВАНИЕ ВИД<br>Условное с<br>форматирование -<br>Со<br>и к ц<br>зате покрази<br>кандому ребен               | группа - Escel                                            | CTUA                |
| Image: strate to rpyme     Image: strate to rpyme     Image: strate to rpyme     Image: strate to rpyme     Image: strate to rpyme     Image: strate to rpyme                                                                                                    | р обласна г.                                                                                                    | ВСТАВКА<br>Биі - 1<br>К Ч - 1 Ш<br>Шрифт<br>1<br>Х ✓ ,1<br>В<br>Об<br>ВИО В                                                                                                    | РАЗМЕТКА СТІ                                                                                                    | РАНИЦЫ ФОН                                                                     | РМУЛЫ ДАННЫЕ<br>Собщий<br>П - с. Собщий<br>Собщий<br>Собщий<br>Собщий<br>не<br>собщий<br>не<br>с. Собщий<br>с. Собщий                                                                                                    | веодной ме<br>РЕЦЕРСИИ<br>                            | аниторени старшая п<br>РОВАНИЕ ВИД<br>Условное Ф<br>форматирование -<br>Со<br>и к с                                                | Popwarupusate<br>kax taShutuy *                           | Стил                |
| Image: strate to rpynne (cpeqnee strateme)     Image: strateme (cpeqnee strateme)     Image: strateme (cpeqnee strateme (cpeqnee strateme)     Image: strateme (cpeqnee strateme (cpeqnee strateme)     Image: strateme (cpeqnee strateme)     Image: strateme (cpeqnee strateme (cpeqnee stra                                                                                                    | роблена с                                                                                                    | т =<br>ВСТАВКА<br>Биі - [1]<br>К Ц -  Ш<br>Шрифт<br>Шрифт<br>В<br>Об<br>В<br>Об                                                                                                    | РАЗМЕТКА СТІ<br>1 - А° А° В<br>1 - А° А° В<br>1 - А° В<br>1 - А° А° В<br>1 - А° В<br>1 - АСВ В<br>1 - АСВ В<br>1 - А° В<br>1 - А° В<br>1   | РАНИЦЫ ФОИ                                                                     | РМУЛЫ ДАННЫЕ<br>Сбиря<br>Сосиня<br>Сосиня<br>Сосиня<br>Сосиня<br>Сосиня<br>Сосиня<br>Сосиня<br>Сосиня<br>Сосиня<br>Сосиня<br>Сосиня<br>Сосиня<br>Сосиня<br>Сосиня<br>Сосиня<br>Сосиня<br>Сосиня<br>Сосиня<br>Сосина<br>Сосина<br>Сосина                                                                             | вкодной м<br>РЕЦЕНСИИ<br>                             | аниторани старшая п<br>РОВАНИІ ВИД<br>Условное Ф<br>форматирование -<br>Сл<br>и к ц                                                | группа - Басеі<br>Рорьматиривать<br>сак таблицу *<br>тили | Стила               |
| Itroroesië nokasareas no rpynne<br>(cpegnee snavenne)                                                                                                    | роблена га                                                                                                    | вставка<br>bri - 1<br>К 9 - 1<br>Шрнфт<br>1<br>0<br>0<br>0<br>0<br>0<br>0<br>0<br>0<br>0<br>0<br>0<br>0<br>0                                                                                                  | РАЗМЕТКА СТІ                                                                                                    | РАНИЦЫ ФОИ                                                                     | РМУЛЫ ДАННЫЕ<br>Общий<br>Соций<br>отвечает на<br>простайшае<br>вопросы ("Кто?",                                                                                                    | вкодной м<br>РЕЦЕНСИИ<br>                             | аниторени старшая т<br>РОВАНИЕ ВИД<br>Условное ф<br>форматирование -                                                               | группа - Басеі<br>Рорьалировать<br>сак таблицу *<br>тили  | CTUA<br>R-LOOK<br>N |
| Intromesia no rpynne<br>(cpednee snavenne)     Intromesia no rpynne     Intromesia no rpynne     Intromesia no rpynne                                                                                                    | Portabelas                                                                                                    | ВСТАВКА<br>bri - 1<br>К 9 - 1<br>Шрнфт<br>1<br>0<br>0<br>0<br>0<br>0<br>0<br>0<br>0                                                                                                    | РАЗМЕТКА СТІ<br>                                                                                                    | РАНИЦЫ ФОИ                                                                     | РМУЛЫ ДАННЫЕ<br>Соция<br>проставшие<br>проставшие<br>проставщие<br>проставшие<br>проставшие<br>простав                                                                                                    | вкодной ма<br>РЕЦЕРСИИ<br>                            | аниторени старшая п<br>РОВАНИЕ ВИД<br>Условное ф<br>форматирование -<br>СО<br>и к ц<br>ноказатять по<br>нандому ребез              | группа - Езсеі<br>Форматиривать<br>сак таблицу -<br>тили  | Стил                |
| Itroroeuii nonasatena no rpynne<br>(cpegnee snavenne)                                                                                                    | Portabelas                                                                                                    | ВСТАВКА<br>Биі - 1<br>К 9 - 1<br>Шрифт<br>1<br>0<br>0<br>0<br>0<br>0<br>0<br>0<br>0<br>0<br>0<br>0<br>0<br>0                                                                                                  | РАЗМЕТКА СТІ                                                                                                    | РАНИЦЫ ФОН                                                                     | РМУЛЫ ДАННЫЕ<br>Соция<br>простейшие<br>поростейшие<br>попросы ("Кто?",                                                                                                    | входной ме<br>РЕЦЕРСИИ<br>                            | аниторенг старшая т<br>РОВАНИЕ ВИД<br>Условное с<br>форматирование -<br>со<br>и к ц<br>зате покрани показатиль по<br>кандому ребен | Poprariepusate<br>Kas taGnety -                           | Стил                |
| ifroroesiñ nokasatena no rpynne<br>(cpegnee skavenile)                                                                                                    | роблина га                                                                                                    | т =<br>ВСТАВКА<br>Биі - 1<br>К Ц -   Ш<br>Шрифт<br>  ≫ ✓ ,)<br>в<br>Об<br>рио<br>В                                                                                                    | РАЗМЕТКА СТІ<br>1 - А° А° В<br>1 - А° А° В<br>1 - А° В<br>1 - А° В<br>1 - А | РАНИЦЫ ФОИ                                                                     | РМУЛЫ ДАННЫЕ<br>Соций<br>Соций<br>С | вкодной ме<br>РЕЦЕНСИИ<br>                            | аниторани старшая п<br>РОВАНИІ ВИД<br>Условное Ф<br>форматирование -<br>к с.                                                       | группа - Басеі<br>Рорьматиривать<br>сак таблицу *<br>тили | Стил                |
| Ittoroesiñ nokasatena no rpynne<br>(cpegnee skavenie)                                                                                                    | роблена с                                                                                                    | вставка<br>bri -  1<br>К 9 -   Ш -<br>Шрифт<br>  Х У     В -<br>Вито в                                                                                                    | РАЗМЕТКА СТІ                                                                                                    | РАНИЦЫ ФОИ                                                                     | РМУЛЫ ДАННЫЕ<br>Сбиря<br>Составнияе<br>простявлияе<br>вопросы ("Кто?",                                                                                                    | вкодной ма<br>РЕЦЕНСИИ<br>                            | аниторени старшая т<br>РОВАНИЕ ВИД<br>Условное ф<br>форматирование -                                                               | группа - Ексеі<br>Рорьматиривать<br>сак таблицу *<br>тили | CTURA               |
| (Cpednee shareme)                                                                                                    | робласна га                                                                                                    | ВСТАВКА<br>bri - 1<br>К 9 - 1<br>Шрифт<br>05<br>040                                                                                                    | РАЗМЕТКА СТІ<br>                                                                                                    | РАНИЦЫ ФОИ                                                                     | РМУЛЫ ДАННЫЕ<br>Общий<br>Ш - Собщий<br>Собщий<br>Собщий<br>чис<br>отвеченое разви<br>простейшие<br>вопросы ("Кто?",                                                                                                    | вкодной ме<br>РЕЦЕНСИИ<br>                            | аниторени старшая т<br>РОВАНИЕ ВИД<br>Условное форматирование -                                                                    | группа - Езсеі<br>Рорьалировать<br>сак таблицу -<br>тили  | N N                 |
|                                                                                                    | P OFINEHA G                                                                                                    | вставка<br>виі - 1<br>К 9 - 1<br>шрифт<br>05<br>05                                                                                                    | РАЗМЕТКА СТІ                                                                                                    |                                                                                | РМУЛЫ ДАННЫЕ<br>Соция<br>проставшие<br>проставшие<br>проставшие<br>попросы ("Ктор»;<br>попросы ("Ктор»;<br>попросы                                                                                                    | вкодной ме<br>РЕЦЕРСИИ<br>                            | аниторени старшая п<br>РОВАНИЕ ВИД<br>Условное ф<br>форматирование -<br>со<br>и к ц<br>нам показатяль по<br>во нандому ребен       | группа - Escel                                            | N N                 |
|                                                                                                    | итогорый показат<br>(средлет в                                                                                                    | <ul> <li>вставка</li> <li>bri - 1</li> <li>К 9 - 1</li> <li>Шрифт</li> <li>Шрифт</li> <li>Об</li> <li>рио</li> <li>в</li> <li>об</li> <li>рио</li> <li>в</li> <li>став по группе</li> <li>сочение)</li> </ul> | РАЗМЕТКА СТІ                                                                                                    | РАНИЦЫ ФОИ                                                                     | РМУЛЫ ДАННЫЕ<br>Соций<br>Соций<br>Соций<br>Сосини<br>Сосини<br>Со                                                                         | входной ме<br>РЕЦЕРСИИ<br>                            | аниторенг старшая т<br>РОВАНИЕ ВИД<br>Условное с<br>форматирование -<br>со<br>и к ц<br>зате покрание покрание по<br>кандому ребен  | Poprana - Escel                                           | CTUR<br>Reference   |

| -         | Calibei<br>R K M -<br>R G W | +  11 -<br>11 - 20<br>100 - 20<br>100 - 20 | · · · =                           | +<br>Bepererer                               |                                           | - 522 - 1                                   | 96 000 55<br>96                                 | -<br> -<br> -<br> -<br> -<br> -<br> -<br> -<br> -<br> -<br> -<br> -<br> -<br> - | Условнов<br>матировани                                            | Формат<br>е + как таб<br>Стили            | ировать Стили<br>отницу * ачеек               | и Котана<br>За Удалит<br>в Форма<br>Посли |
|-----------|-----------------------------|----------------------------------------------------------------------------------------------------|-----------------------------------|----------------------------------------------|-------------------------------------------|---------------------------------------------|-------------------------------------------------|---------------------------------------------------------------------------------|-------------------------------------------------------------------|-------------------------------------------|-----------------------------------------------|-------------------------------------------|
| ~         | - · · × ·                   | ✓ fx C                                                                                                    | =/lett61\$K                       | 55<br>E                                      | ,                                         | a                                           |                                                 |                                                                                 |                                                                   | к                                         |                                               | M                                         |
| 1         | Обр                         | азова                                                                                                    | гельн                             | ая об                                        | ласт                                      | ь "Ре                                       | чево                                            | e pas                                                                           | вити                                                              | e"'                                       |                                               |                                           |
| No<br>n\n | ФИО                         | Сопрое<br>речью у<br>бытовые                                                                                                    | одждает<br>провые и<br>г действия | По пр<br>варос<br>прогова<br>слова, не<br>фр | осьбе<br>лого<br>фивает<br>большие<br>хаы | Отвеч<br>прост<br>вопрось<br>"Что?"<br>дела | ает на<br>ейшне<br>("Кто?",<br>", "Что<br>ет?") | Может р<br>об изобр<br>на карт<br>игру<br>собь<br>Личног                        | ассказать<br>заженном<br>инка, об<br>шне, о<br>тим из<br>о опыта, | Итог<br>показа<br>кандому<br>(сре<br>знач | овый<br>тель по<br>/ ребенну<br>днее<br>вние) |                                           |
|           |                             |                                                                                                    |                                   |                                              |                                           |                                             |                                                 |                                                                                 |                                                                   |                                           |                                               |                                           |
|           |                             |                                                                                                    |                                   |                                              |                                           |                                             |                                                 |                                                                                 |                                                                   |                                           |                                               |                                           |
|           |                             |                                                                                                    |                                   |                                              |                                           |                                             |                                                 |                                                                                 |                                                                   |                                           |                                               |                                           |
|           |                             | 1                                                                                                    |                                   |                                              |                                           |                                             |                                                 |                                                                                 |                                                                   |                                           |                                               |                                           |

# Заполняем таблицу: печатаем ФИО ребенка, ставим ему баллы по показателям образовательной области

| D D D     | Сайы -<br>ж.к.ч ⊞<br>а ъ Шрифт | n • ∧<br>• ⊘•∡                   | × = :<br>• =                 | = ₩+<br>= +<br>= +2 +<br>Depatement              |                                    | 060098<br>- 156<br>1640                     | na   52 2<br>na                                 | y yea<br>dopuany                                             | рования •<br>(                                                  | Форметиро<br>Как таблик<br>Тили             | рть Стили<br>(* енеск.*                     | Br Berne<br>Zr Yaane<br>E topu<br>Bush | mu = 3<br>π <sub>b</sub> = 4π.*<br>απ.* | Σ · Α<br>Ξ · Coprup<br>« • μ φων<br>Ρημικη | сека Най<br>арт выдел<br>ирования | TH H<br>Mathe |   |     |  |
|-----------|--------------------------------|----------------------------------|------------------------------|--------------------------------------------------|------------------------------------|---------------------------------------------|-------------------------------------------------|--------------------------------------------------------------|-----------------------------------------------------------------|---------------------------------------------|---------------------------------------------|----------------------------------------|-----------------------------------------|--------------------------------------------|-----------------------------------|---------------|---|-----|--|
|           | T (X V                         | fr in                            | on Reasons                   | казатель п                                       | о кандом                           | у ребенку                                   | (среднее                                        | значение)                                                    |                                                                 |                                             |                                             | 22                                     | 8                                       |                                            |                                   |               | - | 1.2 |  |
| A         |                                | ۹C .                             | 0                            | 06                                               |                                    | о обла                                      | Th "Pros                                        | nce nation                                                   |                                                                 | K                                           |                                             | 64                                     | N4                                      | 0                                          |                                   | ų             |   |     |  |
|           |                                |                                  |                              | 1                                                |                                    |                                             |                                                 |                                                              |                                                                 |                                             |                                             |                                        |                                         |                                            |                                   |               |   |     |  |
| Ne<br>n/n | Фир                            | Сопровоя<br>речью игр<br>бытовые | кдает<br>ровые и<br>действия | По прі<br>візрог<br>прогова<br>слова, неі<br>фра | осьбе<br>лого<br>ривает<br>большие | Отвеч<br>прости<br>вопросы<br>"Что?<br>дели | аот на<br>ейшие<br>("Кто?",<br>', "Что<br>ет?") | Может р<br>об изобр<br>на карти<br>игруш<br>событ<br>личного | ассказать<br>аженном<br>инке, об<br>аке, о<br>тим из<br>о пыта. | Итол<br>показа<br>наждому<br>(сре,<br>аначи | овый<br>пель по<br>ребенку<br>днее<br>ение) |                                        |                                         |                                            |                                   |               |   |     |  |
|           |                                | сентябрь                         | май                          | сентябрь                                         | май                                | сентябрь                                    | май                                             | сентябрь                                                     | май                                                             | сентябрь                                    | май                                         |                                        |                                         |                                            |                                   |               |   |     |  |
| 1         |                                | 3                                |                              | 3                                                |                                    | 3                                           |                                                 | 3                                                            |                                                                 |                                             |                                             |                                        |                                         |                                            |                                   |               |   |     |  |
| 2         |                                | 2                                |                              | 4                                                |                                    | 4                                           |                                                 | 3                                                            |                                                                 |                                             |                                             |                                        |                                         |                                            |                                   |               |   |     |  |
| 3         |                                | 3                                | -                            | 4                                                |                                    | 4                                           |                                                 | 3                                                            |                                                                 |                                             |                                             |                                        |                                         |                                            |                                   |               |   |     |  |
| - 4       |                                | 5                                |                              | 4                                                |                                    | 3                                           |                                                 | 3                                                            |                                                                 |                                             |                                             |                                        |                                         |                                            |                                   |               |   |     |  |
| 6         |                                |                                  |                              | 3                                                | -                                  | 3                                           | -                                               |                                                              | -                                                               | 5                                           | -                                           |                                        |                                         |                                            |                                   |               |   |     |  |
| 7         |                                | 3                                |                              | 3                                                | -                                  | 3                                           | -                                               | 3                                                            |                                                                 |                                             |                                             |                                        |                                         |                                            |                                   |               |   |     |  |
| 8         |                                | 3                                |                              | 3                                                |                                    | 3                                           |                                                 | 3                                                            |                                                                 |                                             | -                                           |                                        |                                         |                                            |                                   |               |   |     |  |
| MTOFOR    | ый показатель по               | 1                                |                              |                                                  |                                    |                                             |                                                 |                                                              |                                                                 |                                             |                                             |                                        |                                         |                                            |                                   |               |   |     |  |
| rpynne    | (среднее значение)             |                                  |                              |                                                  |                                    |                                             |                                                 |                                                              |                                                                 |                                             |                                             |                                        |                                         |                                            |                                   |               |   |     |  |
|           |                                |                                  |                              |                                                  |                                    |                                             |                                                 |                                                              |                                                                 |                                             |                                             |                                        |                                         |                                            |                                   |               |   |     |  |

## Считаем среднее значение по группе Для этого надо: выделяем строку «С23» (1), в «строке формул» (2) ставим знак «=» («равно»), слева «на панели инструментов» в строке «функции» (3) ищем значок «среднее значение» («СРЗНАЧ»), нажимаем.

| H 2.                                                                                                    | C* - =                                    |                                                                    |                                                                                      |                                                                                             | входной ырнит                                                                                                   | орине старшая групе                                                                   | na - Excel                           |
|----------------------------------------------------------------------------------------------------|-------------------------------------------|--------------------------------------------------------------------|--------------------------------------------------------------------------------------|---------------------------------------------------------------------------------------------|----------------------------------------------------------------------------------------------------|---------------------------------------------------------------------------------------|--------------------------------------|
| 100 - 100 - | аналі асталі<br>ж. ж. <u>ң</u>   ]<br>шря | - 11 - A* A*<br>= - 22 - A -                                       |                                                                                      |                                                                                             |                                                                                                    | Уславное Форм<br>Сталиное Форм<br>Стали                                               | arreposaris Cris<br>arreposaris Cris |
| А З                                                                                                    | × ~                                       | <i>f</i> x = 2                                                     |                                                                                      | G H                                                                                         | i   i                                                                                                    | N L                                                                                   | M N                                  |
| №<br>П/п                                                                                                    | рико                                      | Сопровождает<br>речью игровые я<br>бытовые действи<br>сентебрь май | По росьбе<br>взросного<br>прогознивает<br>слова, неоольшие<br>фрази<br>сентябрь (хай | Отвечает на<br>простейшне<br>вопросн (*Кто?*,<br>*Что?*, *Что<br>делает?*)<br>сентябрь (кай | Может рассказать<br>об изображенном<br>на нартинке, об<br>игрушке, о событи<br>из личного опыта<br>сентабрь Май | Итоговый<br>показатель по<br>нандому ребенну<br>(среднее<br>завчение)<br>сентябрь Май |                                      |
|                                                                                                    |                                           |                                                                    |                                                                                      |                                                                                             |                                                                                                    |                                                                                       |                                      |
|                                                                                                    |                                           |                                                                    | /                                                                                    |                                                                                             |                                                                                                    |                                                                                       |                                      |
| Итогояый по<br>(средн                                                                                                    | налатиль по групп<br>на зерчения)         | - 1                                                                |                                                                                      |                                                                                             |                                                                                                    |                                                                                       |                                      |
| 6 b                                                                                                    | Лист1 Лист                                | 13. Листа Ли                                                       | ст5 Лист2 Л                                                                          | мстб ЛистЯ                                                                                  | Лист7 Лист8                                                                                                    | æ.                                                                                    | 1.0                                  |

Появляется окно «Аргументы функции». В строке «Число 1» проверяем правильно ли программа показала строки. Где «С» - это столбец, а цифра «7» - это строка. Проверяем, например, «С7:С22», правильно, нажимаем «ОК»

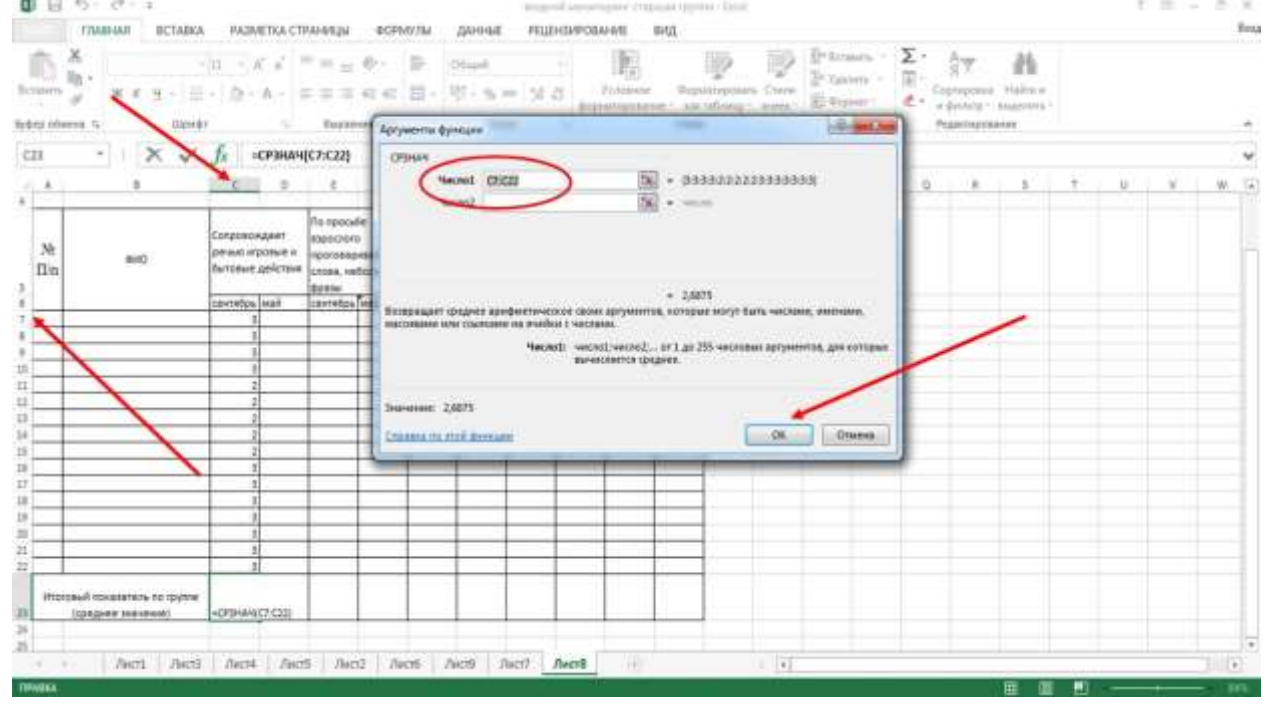

# Программа автоматически посчитает среднее значение по этому показателю.

|          | Ж. (Catibri -<br>м. к. ц Ш                     | [11 - ∧* ∧* =<br>- Δ - Δ - =                        | = = ₩ ?~-<br>= = = += +=                                              | ПР Общий<br>П - 652 - 96                                                   |                                                                                                 | Условное Форм<br>иатирование - как                                    | автиривать Стили<br>таблицут вчеект | <ul> <li>Вставить</li> <li>Удалить</li> <li>Формат</li> <li>Никійся</li> </ul> |
|----------|------------------------------------------------|-----------------------------------------------------|-----------------------------------------------------------------------|----------------------------------------------------------------------------|-------------------------------------------------------------------------------------------------|-----------------------------------------------------------------------|-------------------------------------|--------------------------------------------------------------------------------|
|          | - 1 × - /                                      | fx =срзнач(                                         | C7:C22}                                                               |                                                                            |                                                                                                 | Contra                                                                |                                     | in the last                                                                    |
| A        | 8                                              | C D                                                 | e r                                                                   | G H                                                                        | 1981 (J. 194                                                                                    | К L                                                                   | nd ni                               | 0                                                                              |
| №<br>1/п | <del>9</del> H0                                | Сопровождает<br>речью игровые и<br>бытовые действия | По просыбе<br>вэрослого<br>проговаривает<br>слова, небольшие<br>фразы | Отвечает на<br>простейшие<br>вопросы ("Кто?",<br>"Что?", "Что<br>делает?") | Монет рассказать<br>об изображенном<br>на картикке, об<br>игрушке, о событи<br>из линеого опыта | Итоговый<br>показатель по<br>каждому ребенну<br>(среднее<br>значение) |                                     |                                                                                |
| =        |                                                | сентабрь май                                        | сентябрь май                                                          | сентябрь Май                                                               | сентябрь Май                                                                                    | сентабрь май                                                          |                                     |                                                                                |
|          |                                                | 3                                                   |                                                                       |                                                                            |                                                                                                 |                                                                       |                                     |                                                                                |
| =        |                                                | 2                                                   |                                                                       |                                                                            |                                                                                                 |                                                                       |                                     |                                                                                |
| -        |                                                | 2                                                   |                                                                       |                                                                            |                                                                                                 |                                                                       |                                     |                                                                                |
| -        |                                                | 3                                                   | /                                                                     |                                                                            |                                                                                                 |                                                                       |                                     |                                                                                |
| +        |                                                | 3                                                   |                                                                       |                                                                            |                                                                                                 |                                                                       |                                     |                                                                                |
|          |                                                |                                                     |                                                                       |                                                                            |                                                                                                 |                                                                       |                                     |                                                                                |
| Minore   | сый показатель по труппе<br>(среднее значение) | 2,6875                                              | )i                                                                    |                                                                            |                                                                                                 |                                                                       |                                     |                                                                                |
|          |                                                |                                                     |                                                                       |                                                                            |                                                                                                 |                                                                       |                                     |                                                                                |

### Считаем среднее значение по каждому ребенку

Для того, чтобы посчитать среднее значение по каждому ребенку, нам надо создать формулу «=(C7+E7+G7+I7)/4, где C7, E7, G7, I7 – показатели по каждому ребенку за сентябрь месяц, а число 4 – это количество показателей по данной образовательной области.

Как формируем эту формулу?

1) Выделяем столбец «К7» («итоговый показатель по каждому ребенку» за сентябрь месяц).

2) Ставим знак «=» («равно»).

3) Открываем скобку.

4) По очереди нажимаем на столбцы, где у ребенка проставлены баллы (эти столбцы будут выделяться разными цветами). Между «названиями» столбцов надо ставить знак «+» («плюс»).

5) После последнего столбца ставим знак «/» («разделить») и число «показателей по образовательной области» (в данном примере число показателей равно 4).

6) Нажимаем «Enter».

| ал          | главная вставка                              | PA3N                                                | IETKA CTI | раницы                                                                | ΦΟΡΝ   | лулы                                                                       | данны                 | PELLE                                                    | H3MPO8/                                                | NHME                                                                  | вид      |             |        |
|-------------|----------------------------------------------|-----------------------------------------------------|-----------|-----------------------------------------------------------------------|--------|----------------------------------------------------------------------------|-----------------------|----------------------------------------------------------|--------------------------------------------------------|-----------------------------------------------------------------------|----------|-------------|--------|
| B a         | 6                                            | n - /                                               | · · ·     |                                                                       | æ.     | 12P                                                                        | Citizenti<br>EFZ - 06 | ana 142                                                  |                                                        | ()<br>Уславное                                                        | Øreijsk  |             | CTH/1  |
| -<br>064481 | на са Шрифи                                  |                                                     | 6         | Вырав                                                                 | nnsame | -                                                                          | Hart                  | L116                                                     | фор                                                    | матнрован                                                             | стили    | rationity - | Allees |
|             | -   × ~                                      | $f_x =$                                             | (C7+E7+0  | 57+17]/4                                                              |        |                                                                            |                       |                                                          |                                                        |                                                                       |          |             |        |
| A           | 0                                            | c                                                   | D         | R                                                                     | P      | G                                                                          | н                     | 1                                                        | 1                                                      | ĸ                                                                     | L        | M           | N      |
| N⊵<br>I/n   | фИО                                          | Сопровождает<br>речью игровые и<br>бытовые действия |           | По просьбе<br>взрослого<br>прогосаривает<br>слова, небольшие<br>фразы |        | Отвечает на<br>простейшне<br>вопросы ("Кто?",<br>"Что?", "Что<br>делает?") |                       | Может р<br>об изобр<br>на карти<br>игрушке,<br>из личног | ассказать<br>экенном<br>не, об<br>о событии<br>о опыта | Итоговый<br>поназатель по<br>каждому ребенку<br>(среднее<br>значения) |          |             |        |
| -           |                                              | сентябрь                                            | MAR       | сентябрь                                                              | MBR    | сентябр                                                                    | <u>ษ โพสติ</u>        | сентябрь                                                 | май                                                    | сентябрь                                                              | 448A     |             |        |
| -           |                                              | 1                                                   |           | 1 3                                                                   | -      | -                                                                          | 5                     | 1 1                                                      | -                                                      | =[C/+E/+C                                                             | 27+17)/4 |             |        |
| _           |                                              | 3                                                   | -         | 4                                                                     |        |                                                                            | 5                     | 1                                                        |                                                        |                                                                       |          |             |        |
|             |                                              | 3                                                   |           | 4                                                                     |        | 1                                                                          | 5                     | 1                                                        |                                                        |                                                                       | 2        |             |        |
|             |                                              | 2                                                   | Y         | 4                                                                     |        |                                                                            | 5                     | 2                                                        | 2                                                      |                                                                       | S        |             |        |
| _           |                                              | 2                                                   | S         | 4                                                                     |        |                                                                            | 5                     | 2                                                        |                                                        |                                                                       | 3        |             |        |
| _           |                                              |                                                     |           | 3                                                                     |        |                                                                            | 4                     | 2                                                        | -                                                      |                                                                       |          |             |        |
| _           |                                              | 2                                                   |           | 3                                                                     |        | -                                                                          | 4                     | 3                                                        | -                                                      | -                                                                     | -        |             |        |
| _           |                                              | 2                                                   |           | 3                                                                     |        | -                                                                          | 4                     | 3                                                        |                                                        |                                                                       |          |             |        |
| _           |                                              | 3                                                   |           | 3                                                                     |        | -                                                                          | 4                     |                                                          |                                                        | -                                                                     |          |             |        |
| _           |                                              | 3                                                   |           | 3                                                                     |        |                                                                            | 4                     |                                                          | -                                                      | -                                                                     | -        |             |        |
| -           |                                              | 3                                                   | -         | 4                                                                     |        |                                                                            | 4                     | 4                                                        |                                                        | -                                                                     | -        |             |        |
| _           |                                              | 3                                                   | -         | 4                                                                     |        | -                                                                          | 4                     | 4                                                        | -                                                      |                                                                       | -        |             |        |
| -           |                                              | 3                                                   | -         | 4                                                                     |        | -                                                                          | 4                     | 2                                                        | -                                                      |                                                                       | -        |             |        |
| -           |                                              | 3                                                   | -         | 3                                                                     |        | -                                                                          | 4                     | 1                                                        | -                                                      | -                                                                     |          |             |        |
|             |                                              | 3                                                   |           | 3                                                                     | -      | -                                                                          | -                     | 2                                                        |                                                        | -                                                                     | -        |             |        |
| Итогое      | ый показатель по группе<br>среднее значение) | 2,6875                                              |           |                                                                       |        |                                                                            |                       |                                                          |                                                        |                                                                       |          |             |        |
|             |                                              | 1000                                                |           |                                                                       | 1      |                                                                            |                       | 1                                                        | 2                                                      |                                                                       | V 2      |             |        |
|             |                                              |                                                     |           |                                                                       |        |                                                                            |                       |                                                          |                                                        |                                                                       |          |             |        |

Программа автоматически считает среднее значение. Затем чтобы посчитать остальные строки, надо выделить строку, в которой считали (печатали формулу), потянуть вниз за маленький зелененький квадратик. И программа автоматически посчитает средний показатель по каждому ребенку

| A         | FRABHAR BCTABKA                     | PASMET                             | KA CTPAH                   | NEIR 00                                         | PM9/16                                  | данные                                         | PELJEH                                       | GMPOBAHMS                                                      | E 814,1                                                   | 11110                                           | FLIP,                                   | Se Bros                           |                    |                                   |                                    |                  |   |   | B |
|-----------|-------------------------------------|------------------------------------|----------------------------|-------------------------------------------------|-----------------------------------------|------------------------------------------------|----------------------------------------------|----------------------------------------------------------------|-----------------------------------------------------------|-------------------------------------------------|-----------------------------------------|-----------------------------------|--------------------|-----------------------------------|------------------------------------|------------------|---|---|---|
| tanen o   | Сайbri -<br>ж К Щ - ⊞<br>на Б Шрифт | n - A<br>- ≧- ∆                    | * = =<br>* = = =           | = <b></b>                                       |                                         | Общий<br>— % а<br>Чист                         | • % 4<br>•                                   | усло<br>формати<br>Б                                           | иное н<br>розание *                                       | Сормалиров.<br>Как таблицу<br>типи              | ать Стили<br>т дчеект                   | ан Удал<br>З Удал<br>Э Фор<br>Яче | ить • 🚺<br>ият • 🤞 | - Я<br>Сертер<br>ж фили<br>Редакт | ювка Най<br>ытр тандел<br>ирование | ter in<br>ter in |   |   |   |
| 11        | • : X 🗸                             | fx                                 |                            |                                                 |                                         |                                                |                                              |                                                                |                                                           |                                                 |                                         |                                   |                    |                                   |                                    |                  |   |   |   |
| A         | в                                   | с                                  | D                          | Ε                                               | F                                       | G                                              | н                                            | - 1.                                                           | 1                                                         | ĸ                                               | L                                       | м                                 | N                  | 0                                 | P                                  | Q                | R | 5 | τ |
|           |                                     |                                    |                            | 0бр                                             | азовател                                | ыная облас                                     | ть "Речен                                    | юе развити                                                     | ie"                                                       |                                                 |                                         |                                   |                    |                                   |                                    |                  |   |   |   |
|           |                                     |                                    |                            |                                                 |                                         |                                                |                                              |                                                                |                                                           |                                                 |                                         |                                   |                    |                                   |                                    |                  |   |   |   |
| Ne<br>n/n | Фио                                 | Сопроваж<br>речью игр<br>бытовые ; | дает<br>свые и<br>цействия | По про<br>взрос<br>прогова<br>спова, неб<br>фра | събе<br>лого<br>ривает<br>большие<br>зы | Отвеча<br>просте<br>вопросы<br>"Что?"<br>делая | ет на<br>йшие<br>("Кто?",<br>, "Что<br>ет?") | Может ра<br>об изобра<br>на карти<br>игруш<br>событ<br>личного | осказать<br>женном<br>нке, об<br>же, о<br>ии из<br>опыта. | Итого<br>показал<br>каждому )<br>(сред<br>значе | вый<br>ель по<br>ребенку<br>нее<br>ние) |                                   |                    |                                   |                                    |                  |   |   |   |
|           |                                     | сентябрь                           | май                        | сентябрь                                        | май                                     | сентябрь                                       | май                                          | сентябрь                                                       | май                                                       | сентябрь                                        | май                                     |                                   |                    |                                   |                                    |                  |   |   |   |
| 1         |                                     | 3                                  |                            | 3                                               |                                         | 3                                              |                                              | 3                                                              | 5                                                         | 3                                               |                                         |                                   |                    |                                   |                                    |                  |   |   |   |
| 2         |                                     | 2                                  |                            | 4                                               |                                         | - 4                                            |                                              | : 3                                                            | 2                                                         | 3,25                                            |                                         |                                   |                    |                                   |                                    |                  |   |   |   |
| 3         |                                     | 3                                  |                            | 4                                               | - 0                                     | 4                                              |                                              | ः अ                                                            | 2                                                         | 3,5                                             |                                         |                                   |                    |                                   |                                    |                  |   |   |   |
| 4         |                                     | 5                                  |                            | 4                                               |                                         | 3                                              |                                              | 3                                                              | 2                                                         | 3,75                                            |                                         |                                   | _                  |                                   |                                    |                  |   |   |   |
| 5         |                                     | 4                                  |                            | 3                                               |                                         | 3                                              |                                              | 3                                                              | <u>.</u>                                                  | 3,25                                            |                                         |                                   | _                  |                                   |                                    |                  |   |   |   |
| 6         |                                     | 3                                  |                            | 3                                               |                                         | 3                                              |                                              | 3                                                              | <u> </u>                                                  | 3                                               | _                                       |                                   |                    |                                   |                                    |                  |   |   |   |
| 7         |                                     | 3                                  |                            | 3                                               |                                         | 3                                              |                                              | 3                                                              | 8                                                         | 3                                               | _                                       |                                   |                    |                                   |                                    |                  |   |   |   |
| 8         |                                     | 3                                  |                            | 3                                               |                                         | 3                                              |                                              | 3                                                              | 5                                                         | 3                                               | _                                       |                                   |                    |                                   |                                    |                  |   |   |   |
| MICIO     | вым показатель по                   |                                    |                            |                                                 |                                         |                                                |                                              |                                                                |                                                           |                                                 |                                         |                                   |                    |                                   |                                    |                  |   |   |   |
| rpynne    | с (среднее значение)                | 3,3                                |                            | 3,4                                             | -                                       | 3,3                                            |                                              | 3                                                              |                                                           | -                                               | _                                       |                                   |                    |                                   |                                    |                  |   |   |   |
|           |                                     |                                    |                            |                                                 |                                         |                                                |                                              |                                                                |                                                           |                                                 |                                         |                                   |                    |                                   |                                    |                  |   |   |   |

### Если итоговый показатель получился в виде десятичной дроби,

TO

Для того, чтобы в итоговом показателе по каждому ребенку или по группе было целое число надо: 1) левой кнопкой мыши нажать на строку, где десятичная дробь. Появится окно надо выбрать «Формат ячеек», нажать. 2) Найти вкладку «Число», потом «Числовой». 3) В строке «Число десятичных знаков» поставить «0». 4) Нажать «Ок». 5) Итоговый показатель будет в виде целых чисел.

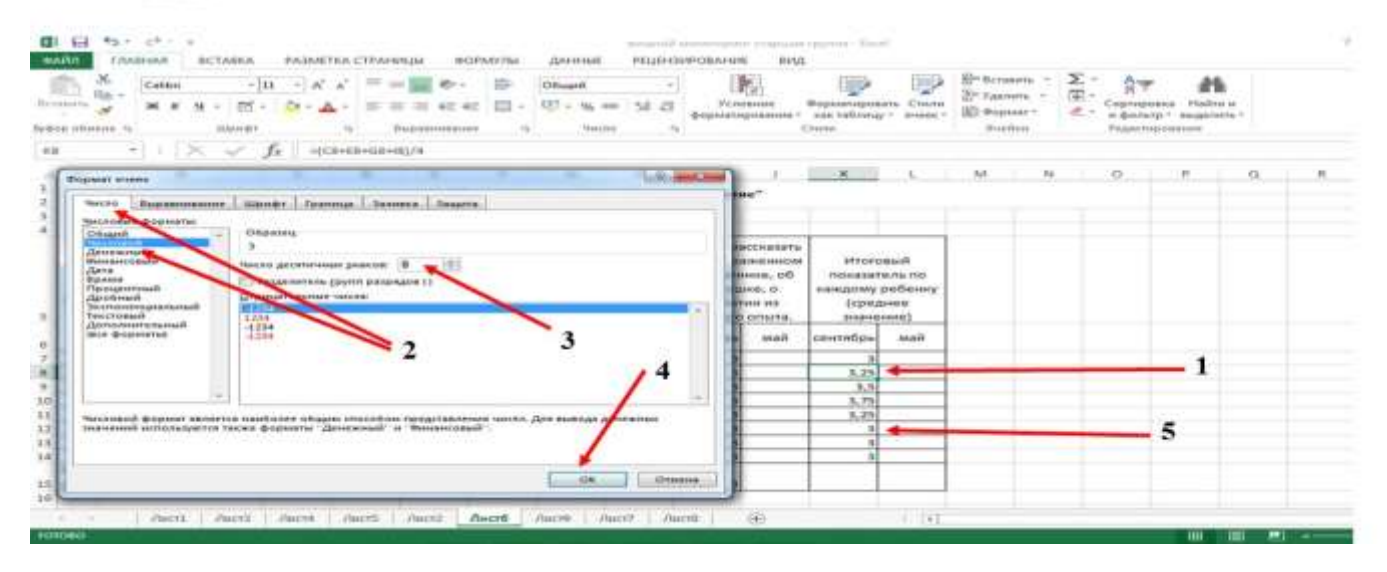

### Копирование документа

Для того, чтобы скопировать документ надо: выделить всю таблицу, нажать правой кнопкой мыши, в открывшемся окне найти «Копирование», нажимаем.

| р обмен | - <mark>ж</mark> кя-<br>ма                 | □ • <mark>· · · ▲</mark> • ▲ ·                      |                                                      | -         | Стандания<br>Встандть                       |                            |                                              | ое Ф<br>кание - Сп | орматирн<br>как табли<br>или |
|---------|--------------------------------------------|-----------------------------------------------------|------------------------------------------------------|-----------|---------------------------------------------|----------------------------|----------------------------------------------|--------------------|------------------------------|
| ~       |                                            | уд Сюра<br>Образова ельт                            | ая область "І                                        | Per (i    | Удалить<br>Очистита<br>Знаторяета<br>Фильти | содержиние                 | be .                                         | M                  | N                            |
| Ns sv   | \$HD                                       | Сопровондает<br>речно птровыя и<br>бытовые действие | По пресыве<br>ехрослого<br>слова, небольшие<br>фране | 0 2 2 2 2 | Сортиро<br>Вставить<br>Формат з             | цева:                      | -                                            |                    |                              |
|         |                                            | CenteRps Addi<br>8<br>3<br>3<br>3<br>2              | 4<br>4<br>4<br>4<br>4<br>4<br>6                      | 8         | Вы <u>ф</u> рать<br>Прискои<br>Гидерссь     | нэ расярыва<br>ту нил<br>1 | NOUJEFOCE CHINCKA                            |                    |                              |
|         |                                            |                                                     | 4                                                    | 39        | mes N+ - 16                                 | - A' A'                    | - 58 47 *                                    |                    |                              |
|         |                                            | 3<br>3<br>3                                         | 4<br>8<br>4<br>4                                     |           | 4 4 4                                       | 4<br>4<br>4                | 8,25<br>8,25<br>8,75<br>3,75<br>9,25<br>2,76 |                    |                              |
| HIGTORY | й поназаталь по группе<br>редпес аналение) | 2,6875                                              | 3,5425                                               | 4         | 175                                         | 2,1875                     |                                              |                    |                              |

Затем нажимаем на знак «+» внизу документа (добавиться новый лист). В выделенной ячейки нажимаем правой кнопкой мышки. Открывается окно. Находим «Вставить скопированные ячейки». Нажимаем.

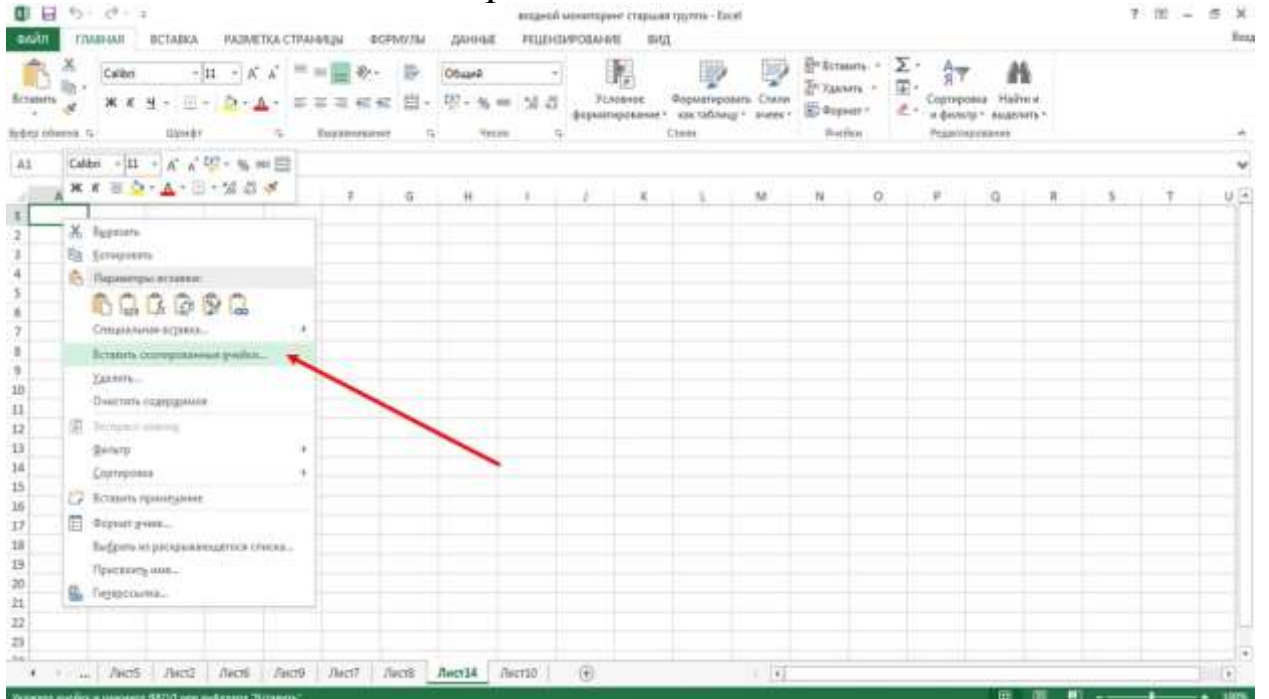

### Появляется окно «Вставка скопированных ячеек». В этом окне добавить «диапазон со сдвигом влево». Нажимаем «Ок».

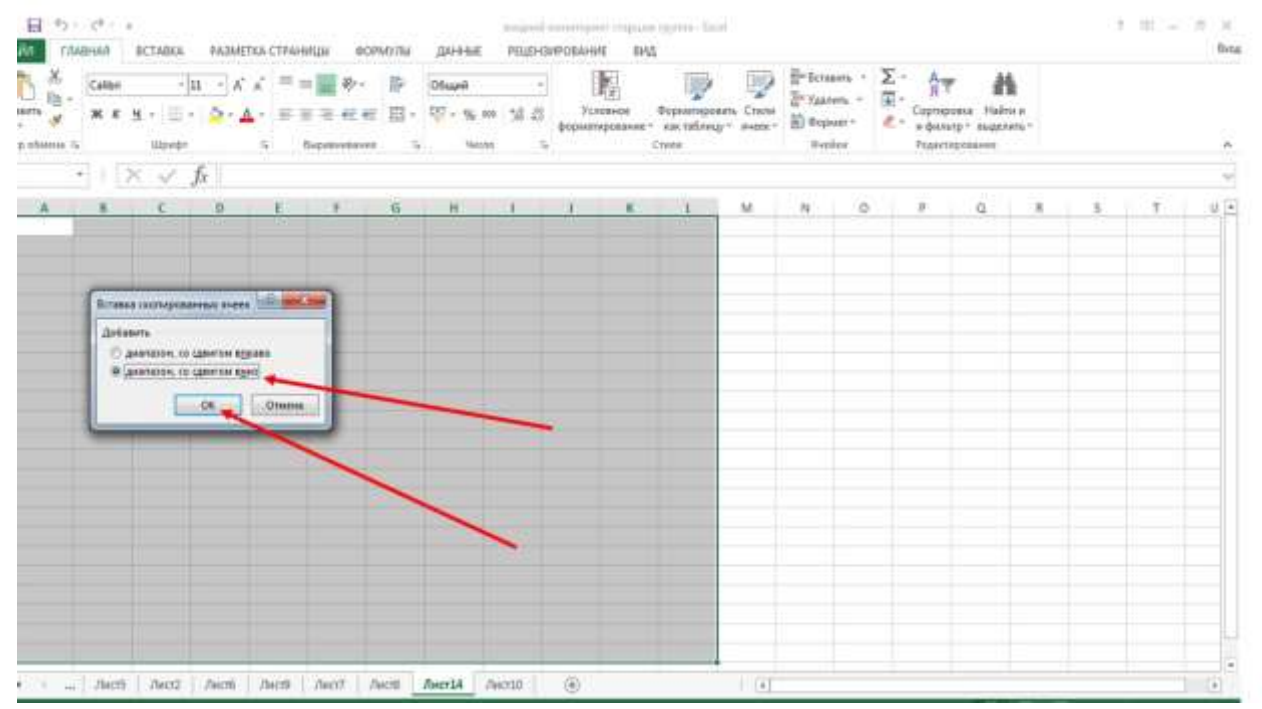

### Таблица копируется.

| in m     | AB-WI           | BCTABKA PADA                           | ЕТКА СТРАНИЦЫ                         | есемилы данн                | андной минитер<br>ис. РЕЦЕНЗИРОВАН | не старьан прото<br>ИС ВИД               | - lixed          |                                            |                          |                                          |                                         |                 | 3 | m - | 8 N    |
|----------|-----------------|----------------------------------------|---------------------------------------|-----------------------------|------------------------------------|------------------------------------------|------------------|--------------------------------------------|--------------------------|------------------------------------------|-----------------------------------------|-----------------|---|-----|--------|
|          | Calibri<br>26 B | +[1 - 1]+<br>N - 10 - 10 - 10<br>10040 | $\langle x \rangle = = \blacksquare $ | ·· 등 Obust                  | -)<br>5 = [51 2]<br>40000          | ложное Форма<br>порожина как та<br>Стипя | appending County | Er Scrass<br>Er Yawar<br>E Gopas<br>Sverie | ns - 2<br>ns - 11<br>ar- | E - An<br>F- Coprop<br># dech<br>Praisin | rosus Haik<br>regit sugar<br>reposantes | ter u<br>vers - |   |     |        |
| 4        |                 | e D                                    | 1 7                                   | G H                         | 1.1.1.1                            | 1 A 1 A                                  | M                | N.                                         | 0                        |                                          | Q                                       |                 |   | Ť.  | U.     |
|          |                 | Образов                                | ательная обл                          | асть "Речево                | е развитие"                        |                                          |                  |                                            |                          |                                          |                                         |                 |   |     |        |
| Ne II/II | ФИD             | Сопровождает                           | По просьбе                            | Отвечает на<br>сентибон май | Монет рассказать                   | Итоговый<br>сентябры май                 |                  |                                            |                          |                                          |                                         |                 |   |     |        |
|          | 1               | 3                                      | 4                                     | 5                           | 1                                  | 1,25                                     |                  |                                            |                          |                                          |                                         |                 |   |     |        |
|          |                 | 3                                      | 4                                     | 5                           | 1                                  | 3.25                                     |                  |                                            |                          |                                          |                                         |                 |   |     |        |
|          |                 | 1                                      | -4                                    | 5                           | 1                                  | 3,25                                     |                  |                                            |                          |                                          |                                         |                 |   |     |        |
|          |                 | 3                                      | 4                                     | 5                           | i                                  | 3,25                                     | 1                |                                            |                          |                                          |                                         |                 |   |     |        |
|          |                 | 2                                      | 4                                     | 5                           | 2                                  | 3,25                                     |                  |                                            |                          |                                          |                                         |                 |   |     |        |
|          | -               | 2                                      | 4                                     | 5                           | 2                                  | 1,25                                     |                  |                                            |                          |                                          |                                         |                 |   |     |        |
|          | _               | 2                                      | 3                                     | - 4                         | 2                                  | 2,75                                     |                  |                                            |                          |                                          |                                         |                 |   |     |        |
|          |                 | 2                                      | 3                                     | 4                           | 3                                  | 3                                        |                  |                                            |                          |                                          |                                         |                 |   |     |        |
|          |                 | 2                                      | 3                                     | 4                           | 3                                  | 3                                        |                  |                                            |                          |                                          |                                         |                 |   |     |        |
|          |                 | 3                                      | 3                                     | 4                           | 3                                  | 3,25                                     | 1                |                                            |                          |                                          |                                         |                 |   |     |        |
|          |                 | 1                                      | 3                                     | - 4                         | - 3                                | 3,25                                     |                  |                                            |                          |                                          |                                         |                 |   |     |        |
|          | -               | 1                                      | 4                                     | 4                           | 4                                  | 3,75                                     |                  |                                            |                          |                                          |                                         |                 |   |     |        |
|          |                 | 3                                      | 4                                     | 4                           | - 4                                | 3,75                                     |                  |                                            |                          |                                          |                                         |                 |   |     |        |
|          |                 | 3                                      | 4                                     | 4                           | 2                                  | 3,25                                     |                  |                                            |                          |                                          |                                         |                 |   |     |        |
|          |                 | 3                                      | 3                                     | 4                           | 1                                  | 2,75                                     |                  |                                            |                          |                                          |                                         |                 |   |     |        |
|          |                 | 3                                      | 3                                     | 4                           | 2                                  | 1                                        |                  |                                            |                          |                                          |                                         |                 |   |     |        |
| Vitore   | and a           | 2,6875                                 | 3,5625                                | 4,375                       | 2,1875                             |                                          |                  |                                            |                          |                                          |                                         |                 |   |     |        |
|          | T. Secol        | Barri Barri                            | Barris Bund                           | Aural Revela                | Deretto I (D)                      |                                          | 11.04            |                                            |                          |                                          |                                         |                 |   |     | 1.1.1  |
| - C- 11  | 1 vanci         | Antis Antis                            | Thurs Neds                            | VINCIE MINETAN              | Marrin (6)                         |                                          | A State          |                                            |                          |                                          |                                         |                 |   | _   | less l |

### Поправляем таблицу и меняем данные.